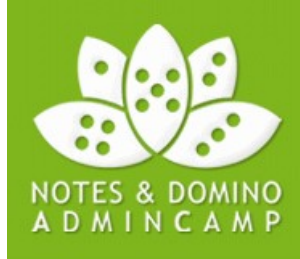

### Track 1 - Session 6

### The Art of Lotus Notes Deployment

Christian Henseler (info (at) henseler.org)

### Legal Disclaimer

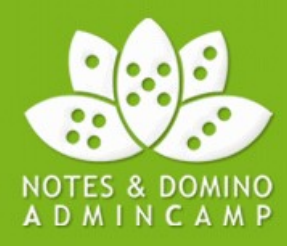

'This is beta software from IBM and does not represent a commitment, promise or legal obligation by IBM to deliver, in a future release of Notes/Domino or Lotus Notes Traveler, any material, code or functionality described/shown in this presentation.'

This presentation is partly based on 8.5.3 Code Drop 5

Ed Brill:

"Unless something last minute changes, our planned announce/ship date for the Notes/Domino 8.5.3 family is Tuesday, **4 October 2011**"

### Agenda

- Introduction
- Know your current environment
- Deinstallation tools
- Cleanup tools
- Installation tweaks
- Configuration & Migration
- Create your own Custom addon Installer
- Lotus Notes 8.5.x on Citrix XenApp
- Q & A

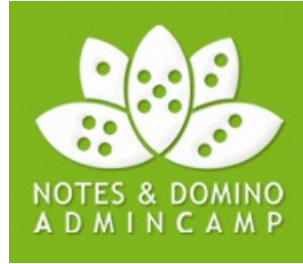

### Introduction

This session is primarily a supplement to

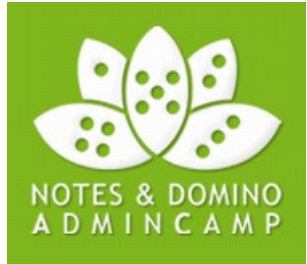

Lotusphere 2011 - ID202 Deploy In Style - Make Your Notes Client Install Perform!

AdminCamp 2011 - T2S2 – What's new and coming in Notes Client Administration

Unfortunately we only have 1,5 hours, so I don't dive deep into the very details of

- **MSI Customization** (because it's too complex/advanced) for this session
- **Smart Upgrade** (because it's not a Enterprise style deployment method in my point of view)
- Policies: Already presented by Detlev Pöttgen in session T4S4 – Machine specific policies
- Server & migration project issues: Already presented by Werner Motzet in session T4S3 Die praktische Planung der Migration einer Notes/Domino Landschaft

Special greetings and many thanks to Jeff Mitchell (IBM)!

His (team's) Blog Puttin' on the Bits is a MUST READ!

### Introduction – Basic steps & challenges

Basic steps to deploy Lotus Notes:

- 1. Deinstall previous version
- 2. Cleanup remains
- 3. Install new Lotus Notes client
- 4. Migrate existing data
- 5. Configure Notes client

Challenges for Notes deployments:

- As transparent/comfortable for users as possible
- Users should only need to enter their Notes password (and Notes name)
- Highly automated and standarized deployment
- One Install Kit for All (Desktops, Laptops, Citrix XenApp) in one environment

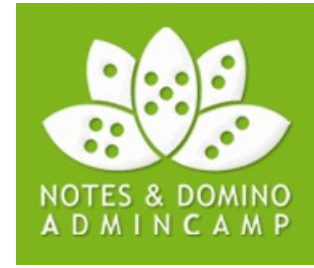

### Introduction – Client Kits

There are different kind of Install kits

- Notes only 8.5.x **Basic** client
  - "Legacy client"
  - Limited functionality
  - Supports Multi-user & Single User installations
- Notes only 8.5.x **Standard** client
  - Supports Multi-user & Single User installations
  - Needs a lot more resources than Basic client!
- Lotus Notes/Administrator/Designer (AllClient)
  - Includes Lotus Domino Administrator & Lotus Domino Designer
  - Supports Single-user installations only
  - Windows only, **not supported** on Citrix

Lotus Notes 8.5.3 includes Lotus Symphony 3.0, but only IBM Sametime 8.5.1

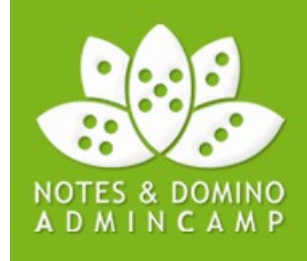

### Introduction – Install types

In the field you can find three major flavors of Notes installations

- Single User
  - Still used for AllClient (Lotus Domino Administrator/Designer)
  - Very often used with data directory on file server
- Multi-User
  - Recommended for MS Vista/MS Windows 7/Citrix XenApp
  - 8.5.1: Data directories can be relocated
- Mixed
  - Multi-User installation with notes.ini Reference in shortcut
  - Single-User with SharedDataDirectory Parameter

Take care to run a supported configuration!

Data directory on network share is only supported on Citrix XenApp (starting with Lotus Notes 8.5.1)

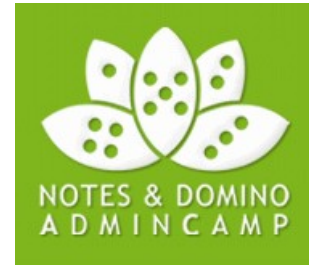

### Introduction - Upgrade vs. Deinstallation

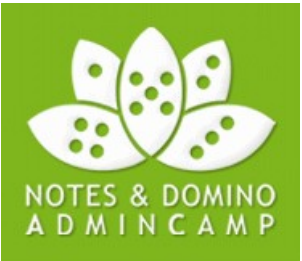

One of the most spread wrong assumption:

Upgrade is faster than deinstallation & installation

**Pros** of Deinstallation & Installation

- ~4-5 % faster than upgrade
- Most flexible (SU/MU, Feature changes, Directory changes, etc...)

Esp. the change from Single User to Multi User cannot be done by upgrades! For major version "upgrades", you should do a uninstall/install.

# Introduction – The Importance of Upgradecode

Error message if you try to upgrade a Notes only installation with an AllClient kit:

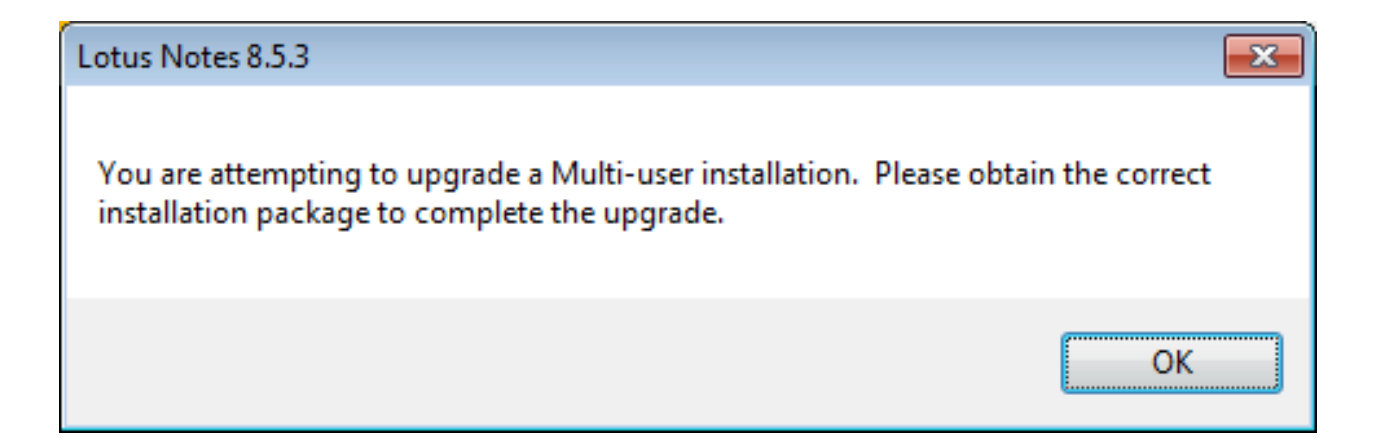

If you upgrade, you need install kits that match the upgradecode of the installed version!

| Product                      | MSI filename             | Productcode                                | Upgradecode                                |
|------------------------------|--------------------------|--------------------------------------------|--------------------------------------------|
| Lotus Notes 6.5.5 German     | Lotus Notes 6.5.5 de.msi | {CCD378A2-71C4-4452-8A9D-<br>D84A6FF9B766} | {1840F4F0-33F0-4388-BFBD-<br>1B8830AEFF78} |
| Lotus Notes 8.5.2 Standard   | Lotus Notes 8.5.2.msi    | {07C69B3A-62B3-41BF-82EE-<br>B3A87BD6EA0C} | {5BA7CD07-4D6C-4D16-B1A6-<br>2B50DD5F17AD} |
| Lotus Notes 8.5.2 Std German | Lotus Notes 8.5.2.msi    | {6BAE1A3B-273D-46D9-8A0A-<br>F7E0E6049CA1} | {5BA7CD07-4D6C-4D16-B1A6-<br>2B50DD5F17AD} |
| Lotus Notes 8.5.2 Basic      | Lotus Notes 8.5.2.msi    | {00D0CF12-832E-4B72-9706-<br>2F556A2D81F4} | {5BA7CD07-4D6C-4D16-B1A6-<br>2B50DD5F17AD} |
| Lotus Notes 8.5.2 AllClient  | Lotus Notes 8.5.2.msi    | {E11DFB27-BAF4-46D6-AD76-<br>D5519C0E6786} | {D8641E4B-77AF-4EAC-9137-<br>8D4DCB1478E2} |

### **Know your environment**

If you know your environment, you can react on problems or finetune your Deployment **before** you run into problems

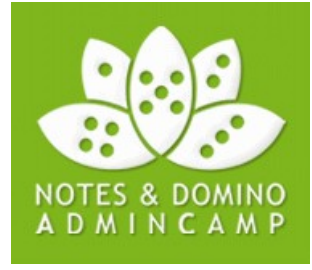

| Notes Benutzername     | ♦ Notes Version ♦                     | Compute  | ername 🌣 🛛 Hardware Type                              | RAM (MBytes)                  | Free Diskspace of   | on C: (MBytes) | W                    | indows Versior | 1                   |
|------------------------|---------------------------------------|----------|-------------------------------------------------------|-------------------------------|---------------------|----------------|----------------------|----------------|---------------------|
| Christian Henseler/ACM | IE Release 8.5.3 September 27<br>2011 | bgh5743  | Laptop                                                | 256                           | 432                 | 2              | Windows 7 Ultimate ( | Version 6.1 Bu | ild 7601)           |
| Jens Mueller/ACME      | Release 6.5.5 September 27<br>2004    | bgh2458  | Desktop                                               | 4096                          | 1534                | 13             | Windows XP ServiceF  | ack 3 (Version | n 5.1 Build 2600)   |
| Joachim Meier/ACME     | Release 8.5.2 August 18 2010          | CTX6783  | Desktop                                               | 16384                         | 2695                | 84             | Windows Server 2008  | R2 SP1 (Vers   | ion 6.1 Build 7601) |
|                        |                                       |          |                                                       |                               |                     |                |                      |                |                     |
| NotesVersion           | NotesProgram (Registry                | ) [      | Directory (notes.ini)                                 |                               | Names               | Installtype    | EXTMGR_Addins        | NSF_Hooks      | Benutzer-Interface  |
|                        |                                       |          |                                                       |                               |                     |                |                      |                |                     |
| Release 8.5.3 (390) C  | :\Program Files (x86)\IBM\Lotus       | Notes) ( | C:\ProgramData\Lotus\Note                             | es\Data\Shared                | names.nsf,corp-name | e Full         | Mc.dll,zmauto.dll    | NInvp.dll      | IT                  |
| Release 6.5.5 (194) C  | :\Programme\Lotus\Notes\              | (<br>    | C:\Dokumente und Einstellu<br>Users\Anwendungsdaten\L | ungen\All<br>otus\Notes\Data\ | names.nsf           | Notes Client   | Mc.dll,zmauto.dll    | NInvp.dll      | DE                  |
| Release 8.5.2 (370) C  | :\lotus\Notes                         | (        | C:\Notesshared                                        |                               | names.nsf           | Notes Client   | Mc.dll,zmauto.dll    | NInvp.dll      | FR                  |

This client info here was retrieved using LotusScript with WMI sent back into a mailin database.

The code can be triggered by Mail button or in a Postopen event (e.g. Mail db)

You can see here

- Different kinds of Hardware (Desktops, Laptops, Citrix XenApp)to support
- Different kinds of Platforms (x86 vs. x64)
- Computers that does not match system requirements (RAM, Disk space)
- Different languages, 3rd Party tools, etc...

### Basic steps to clean Lotus Notes

- 1. Identify the installed Lotus Notes version
  - Asked Windows Installer Service (COM: WindowsInstaller.Installer)
  - Retrieve HKLM\Software\Microsoft\Windows\CurrentVersion\Installer
  - Use Lotus Notes Productcode table
- 2. Stop/Kill services & processes
  - Noteskill, ZapNotes, Killnotes, nsd are not very reliable (anymore)
- 3. Deinstall Lotus Notes
  - Msiexec /x {Productcode|msi name}
- 4. Remove Filesystem remains
  - Program directory
  - Data Directories (Shared Data, User Data)
  - Shortcuts (esp. user created ones!)
  - %Windir%
- 5. Remove Registry remains
  - MSI Cleanup Utility, MSIZap

If there are problems with Windows Installer Service or the MSI cache, you cannot rely on MSI!

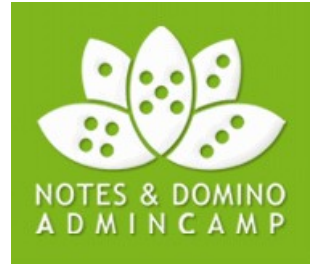

# **Killing Lotus Notes**

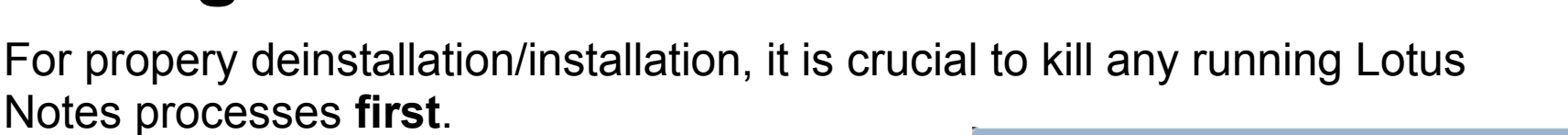

Common problems:

- Lotus Notes in Autostart
- User never/rarely logs off
- Installation during business hours
- Services cannot be stopped by end users and are always running

IBM needed to release 8.5.2FP1IF1 (Basic Client) and 8.5.2FP1IF2 (Standard) because 8.5.2 FP1 was not able to deal with NSD.exe (Lotus Notes Diagnostics service)!

| le <u>Options View</u> | w <u>H</u> elp  | Perfor    | mance  | Networking   | lisers      |
|------------------------|-----------------|-----------|--------|--------------|-------------|
| pheadons               | Dervices        | , i citon | mannee | rectroning   | 050.0       |
| Image Name             | Us              | er Name   | CPU    | Memory (     | Descripti 🔺 |
| mmc.exe                | Ch              | ris       | 00     | 8.492 K      | Microsof    |
| mscorsvw.exe           | SY              | STEM      | 00     | 2.780 K      | .NET Rur    |
| mscorsvw.exe *3        | 32 SY           | STEM      | 00     | 1.900 K      | .NET Rur    |
| msdtc.exe              | NE              | TWO       | 00     | 2.748 K      | Microsof    |
| nlnotes.exe *32        | Ch              | ris       | 00     | 25.712 K     | IBM Lotu 😑  |
| notes2.exe *32         | Ch              | ris       | 00     | 84.660 K     | Lotus No    |
| nsd.exe *32            | SY              | STEM      | 00     | 1.668 K      | wnsd        |
| ntaskldr.exe *32       | Ch              | ris       | 00     | 2.320 K      | IBM Lotu    |
| ntmulti.exe *32        | SY              | STEM      | 00     | 816 K        | IBM Lotu    |
| SearchIndexer.ex       | xe SY           | STEM      | 00     | 9.084 K      | Microsof    |
| services.exe           | SY              | STEM      | 00     | 3.892 K      | Services    |
| smss.exe               | SY              | STEM      | 00     | 304 K        | Windows     |
| spoolsv.exe            | SY              | STEM      | 00     | 4.660 K      | Spooler (   |
| svchost.exe            | SY              | STEM      | 00     | 2.924 K      | Host Pro 👻  |
| •                      |                 |           |        |              | •           |
| Show processes         | s from all user | s         |        | Ēn           | d Process   |
| cesses: 44 (           | CPU Usage: 1    | %         | Phy    | sical Memory | y: 50%      |

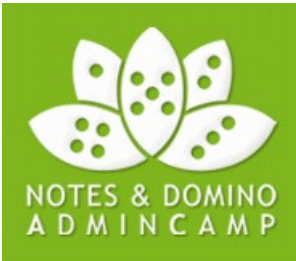

### **Killing Lotus Notes**

# NOTES & DOMINO A D M I N C A M P

#### Challenges:

- 1. Many well known Kill-tools (e.g. KillNotes) are working with a static process list and were developed pre-Notes 8.0
  - $\rightarrow$  The don't know all modern Notes 8 tasks, e.g Notes2.exe
- 2. Many customers don't want to kill Lotus Notes while user's are working with it

#### Solution:

- Use a tool that knows where Lotus Notes is installed and that only kills
   processes from the Lotus Notes Program directory
- Use a multi-lingual tool that is able to (optionally) interact with the user

### **Killing Lotus Notes**

. 🛞 N File

1 💥

| 🛞 New Message - IBM Lotus Notes                                                                                                    |                                                                                                   |                                                                              |
|----------------------------------------------------------------------------------------------------|---------------------------------------------------------------------------------------------------|------------------------------------------------------------------------------|
| File Edit View Create Actions Text Tools Window Help                                                                                                    |                                                                                                   |                                                                              |
| Open 퉞 🕒 者 Home × 🗰 Workspace × 🧔 John Doe - Mail ×                                                                                                    | 🔀 New Message 🛛 🗙                                                                                 |                                                                              |
| 🛚 🔏 🕒 🖻 🔄 🖌 🔒 😣 Default Sans Serif 🔹 🔹 10                                                                                                    | 🔹 b 🧯 🖳 🧟 🧟 - 🍕 🕪 註 註 蓋 👒 🛛 💽 - Search All Mail                                                   |                                                                              |
| Send Send and File Save as Draft Delivery Options 🌾 🖉 Displa                                                                                                    | y▼ More▼                                                                                          |                                                                              |
| To: My Boss/ACME                                                                                                    |                                                                                                   |                                                                              |
| Ca:                                                                                                    |                                                                                                   |                                                                              |
| Bcc:                                                                                                    |                                                                                                   |                                                                              |
| Subject: VERY VERY IMPORTANT Mail                                                                                                    |                                                                                                   |                                                                              |
| Hi Bossl                                                                                                    |                                                                                                   |                                                                              |
| Lature Nickers Kill Nick Care 2014                                                                                                    |                                                                                                   |                                                                              |
| lietire                                                                                                    |                                                                                                   |                                                                              |
| Please save all edited of the save all edited of the save all edi | documents and close Lotus Notes.                                                                  |                                                                              |
| Lotus Notes will be sh                                                                                                    | ut down as soon as you close or confirm this                                                      |                                                                              |
| dialog!                                                                                                    |                                                                                                   |                                                                              |
|                                                                                                    |                                                                                                   |                                                                              |
|                                                                                                    | ОК                                                                                                |                                                                              |
|                                                                                                    |                                                                                                   |                                                                              |
|                                                                                                    |                                                                                                   |                                                                              |
|                                                                                                    | ·····,                                                                                            |                                                                              |
|                                                                                                    | LNKill_WIN-NTHUIF8VMM_Chris.log - Notepad                                                         |                                                                              |
|                                                                                                    | <u>File Edit Format View Help</u>                                                                 | ***                                                                          |
|                                                                                                    | 09/15/2011 14:38:21 Lotus Notes Kill Next Gen 2.0.14                                              | started on behalf of Chris (PCWin7 [X64])                                    |
|                                                                                                    | 09/15/2011 14:38:21 -Torce parameter used: No<br>09/15/2011 14:38:21 usr= Parameter used: No      |                                                                              |
|                                                                                                    | 09/15/2011 14:38:21 Lotus Notes program directory: C:<br>09/15/2011 14:38:21 Execution mode: Kill | \Program Files (x86)\IBM\Lotus\Notes                                         |
| Body                                                                                                    | 09/15/2011 14:38:23 Information: Process terminated s                                             | uccessfully -                                                                |
| Notes configuration settings have been refreshed                                                                                                    | 09/15/2011 14:38:23 Information: Process terminated s                                             | uccessfully -                                                                |
|                                                                                                    | C:\Program Files (x86)\IBM\Lotus\<br>com.ibm.rcp.base_6.2.2.20100729-1                            | Notes\framework\rcp\eclipse\plugins\<br>241\win32\x86\notes2.exe (PID: 1992) |
|                                                                                                    | 09/15/2011 14:38:23 Information: Process terminated s<br>C:\Program Files (x86)\TBM\Lotus\        | uccessfully -<br>Notes\ntaskldr.EXE (PTD: 740)                               |
|                                                                                                    | 09/15/2011 14:38:23 Information: Process terminated s                                             | uccessfully -                                                                |
|                                                                                                    | 09/15/2011 14:38:23 Information: Process terminated s                                             | uccessfully -                                                                |
|                                                                                                    | C:\Program Files (x86)\IBM\Lotus\<br>09/15/2011 14:38:23 Lotus Notes Kill Next Gen 2.0.14         | Notes∖ntmulti.exe (PID: 2852)<br>finished.                                   |
|                                                                                                    | <                                                                                                 |                                                                              |
|                                                                                                    |                                                                                                   |                                                                              |

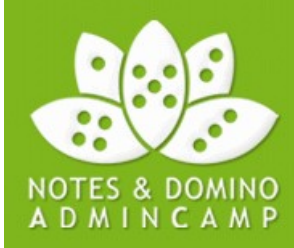

### Lotus Notes Deinstallation

Basically, Lotus Notes deinstallation is done by

- Software applet (Add/Remove)
- Msiexec.exe /x {Productcode}
- MSIInstallProduct (PackagePath,Commandline)

In heterogeneous environments, it's **not trivial** to uninstall Lotus Notes

- Every Lotus Notes version has a different Product code
- Every localized Lotus Notes has a different Product code
- AllClient has a different Upgrade Code than Notes only package
- MSI Cache might be broken
- Lotus Notes Installation might be broken

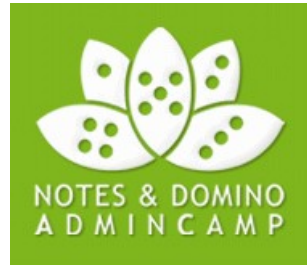

## Cleanup – Why you must do it

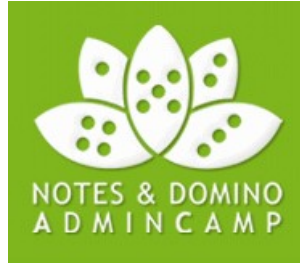

#### Where is the error?

| IBM Lotus Notes Kontakte von Doe - Kontak<br>Datei Bearbeiten Ansicht Erstellen Akti                                                                                                    | kte                                                                                               | ×   |
|----------------------------------------------------------------------------------------------------|---------------------------------------------------------------------------------------------------|-----|
| Öffnen 🦆 🕒 💣 Startseite 🗴 😫                                                                                                    | Kontakte von Doe - Kontakte ×                                                                     |     |
| 📰 🗟 🗙 - 🖉 🔍 😂   🛓 🐺 🐥                                                                                                    | 🔸 🚯 🗞 🥵 🗣 📼 🍓 🛤 🖡 🖡 😹 🖓 🗈 💼                                                                       | 9   |
| Adresse                                                                                                    | <ul> <li>I 3 €</li> </ul>                                                                         |     |
| Kontakte <i>▼</i>                                                                                                    | 1eu 🗸 2bntakt bearbeiten 3bntakt löschen 4erzeichnisse 5emo schreiben 6esprechung planen 7erkzeug |     |
|                                                                                                    | Name Y E-Mail Rufnummer                                                                           | 1   |
| Image: Kontakte       B         Image: Kontakte nach Kategorie       B         Image: Gruppen       E         Image: Geburtstage und Jahrestage       F         Image: Geburtstage und Jahrestage       F         Image: Geburtstage und Jahrestage       F         Image: Geburtstage und Jahrestage       F         Image: Geburtstage und Jahrestage       F         Image: Geburtstage und Jahrestage       F         Image: Geburtstage und Jahrestage       F         Image: Geburtstage und Jahrestage       F         Image: Geburtstage und Jahrestage       F         Image: Geburtstage und Jahrestage       F         Image: Geburtstage und Jahrestage       F         Image: Geburtstage und Jahrestage       F         Image: Geburtstage und Jahrestage       G         Image: Geburtstage und Jahrestage       G         Image: Geburtstage und Jahrestage       G         Image: Geburtstage und Jahrestage       G         Image: Geburtstage und Jahrestage       G         Image: Geburtstage und Jahrestage       G         Image: Geburtstage und Jahrestage       G         Image: Geburtstage und Jahrestage       G         Image: Geburtstage und Jahrestage       G         Image: Geburts |                                                                                                   |     |
|                                                                                                    |                                                                                                   |     |
|                                                                                                    | 🔺 🧠 🔏 Offlin                                                                                      | e * |

#### A Lotus Notes 8.5.x Standard client with Notes 6 pernames Design!

- If templates are left in the user's data directory, these templates are used for design updrade on first start instead of templates in the Shared Data directory!
- or wrong TemplateSetup value in notes.ini
- or Templates were not properly replaced during install

# Notes Installer Clean Up Executable (NICE\*)

Introduced in 8.5.3, but can be used with any (more recent) version

#### GUI

| 📸 Notes Installer Clean Up 📃 💌                                                                                                    |
|----------------------------------------------------------------------------------------------------|
| Lotus Notes 8.5.2                                                                                                    |
| Version: 8.52.10222 Date Installed: 20110912 Installed Location: Installed from: C:\notes852en\ Local package: C:\Windows\Installer\1ed89f.msi Uninstall Command: MsiExec.exe /X{07C69B3A-62B3-41BF-82EE-B3A87 Size on disk: 404265 Major Version: 8 Minor Version: 52 Program Location: C:\Program Files (x86)\IBM\Lotus\Notes\ Data Location: |
| 4                                                                                                    |
| Remove all program files Remove all data files                                                                                                    |
| Remove Quit                                                                                                    |

#### **Command line**

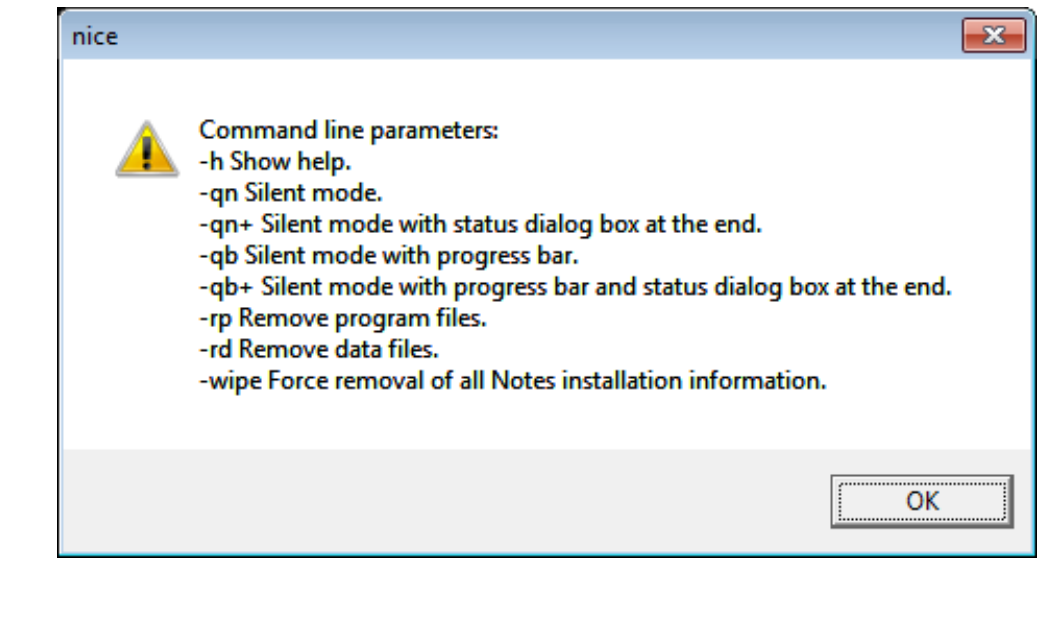

NOTES & DOMINO

It does promise to clean up Lotus Notes after

- Clean install
- Failed install
- Failed upgrade
- Failed uninstall

All activities are logged in My Documents\LotusInstall.log \*NICE can be found in utility\NotesCustomizationKit 1 0.zip of the Install Kit

### Notes Installer Clean Up Executable (NICE)

#### What is your expectation to NICE?

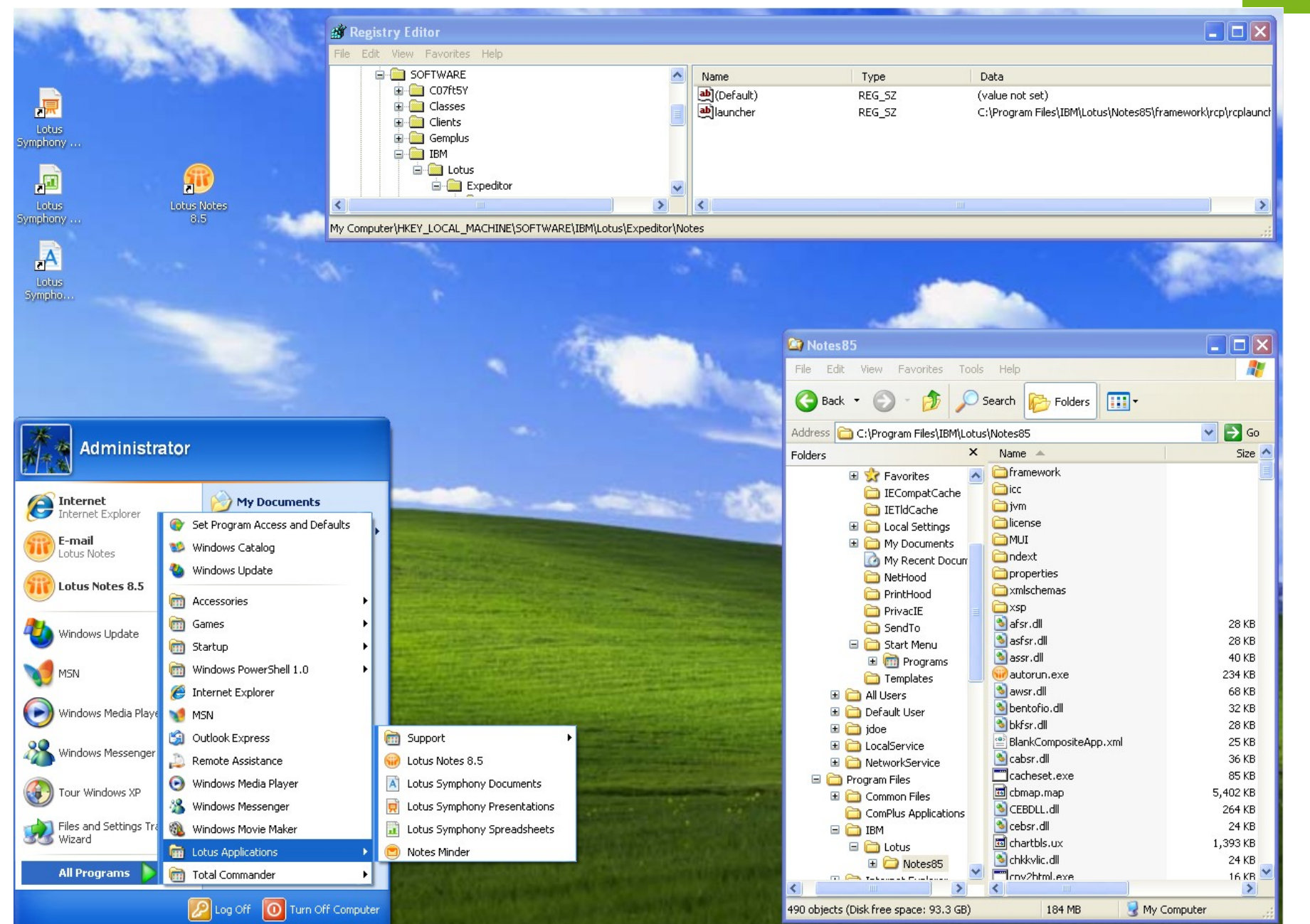

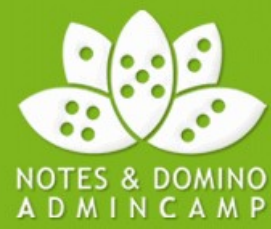

### Notes Installer Clean Up Executable (NICE)

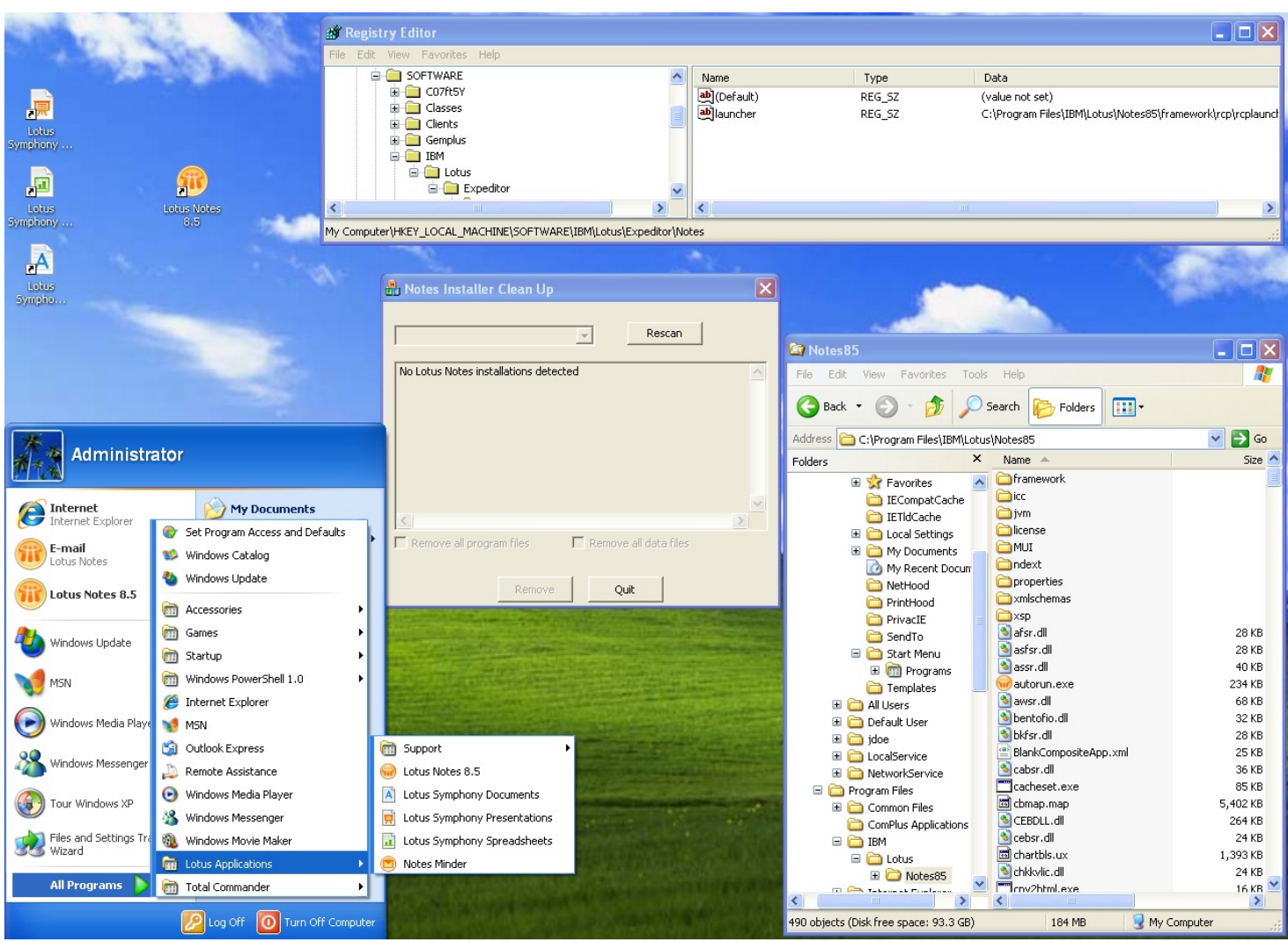

NICE has some requirements:

- Proper Windows Installer entries (HKLM\Software\Microsoft\Windows\Installer)
- or proper Program Registry keys (HKLM\Software\Lotus\Notes)
- or Default installation directories (e.g. C:\Program Files\IBM\Lotus\Notes)

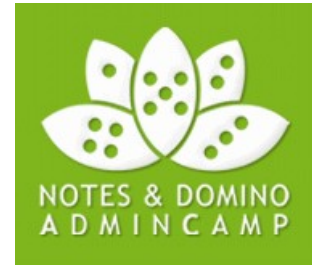

### Notes Installer Clean Up Executable (NICE)

Issues you have to be aware of:

- Empty Lotus Notes program directory left
- Shared Data Directory left
- Registry hives left
- User data left (Multi-user only)
- Notes 6 Single Login files are left
- User defined Shortcuts are left

#### Notice: NICE does NOT kill

- Soffice.exe
- Soffice.bin
- Nminder.exe
- sametime75.exe
- nInotes.exe
- notes.exe
- ntaskldr.exe
- notes2.exe

so **the user needs to kill** them if they are still running.

| C:\Prog            | jraml | Data\Lotus\Notes\Data\Shared | <b>- 4</b> ∳ | Search Shared    |             | Q   |
|--------------------|-------|------------------------------|--------------|------------------|-------------|-----|
| Organize 🔻 🛛 Inclu | de in | library 👻 Share with 👻       | Burn New f   | older            | :≡ - □      | 0   |
| 🔆 Favorites        | ^     | Name                         |              | Date modified    | Туре        |     |
| 🧾 Desktop          |       | 퉬 autocorr                   |              | 12.09.2011 16:42 | File folder | :   |
| 鷆 Downloads        |       | 🌗 domino                     |              | 12.09.2011 16:42 | File folder |     |
| 📃 Recent Places    |       | 퉬 Help                       |              | 12.09.2011 16:42 | File folder |     |
|                    | Ξ     | ium 👔                        |              | 12.09.2011 16:50 | File folder |     |
| 演 Libraries        |       | 퉬 properties                 |              | 12.09.2011 16:43 | File folder |     |
| Documents          |       | 퉬 theme                      |              | 12.09.2011 16:42 | File folder |     |
| 🌙 Music            |       | 퉬 W32                        |              | 12.09.2011 16:42 | File folder |     |
| Pictures           |       | alog4.ntf                    |              | 20.08.2008 14:26 | NTF File    |     |
| 🛃 Videos           |       | archlg50.ntf                 |              | 12.09.2008 09:56 | NTF File    |     |
|                    |       | autosave.ntf                 |              | 16.09.2008 12:56 | NTF File    |     |
| 👰 Computer         | Ŧ     | •                            |              |                  |             | - F |
| 47 items           |       |                              |              |                  |             |     |

| atei <u>B</u> | earbeiten <u>A</u> nsicht <u>F</u> avoriten <u>?</u> |     |                       |        |                                     |
|---------------|------------------------------------------------------|-----|-----------------------|--------|-------------------------------------|
|               | a 퉬 Wow6432Node                                      | *   | Name                  | Тур    | Daten                               |
|               | Classes                                              |     | (Standard)            | REG_SZ | (Wert nicht festgelegt)             |
|               | Clients                                              |     | CabPropertyList       | REG_SZ | ,_Cab_de,_Cab_ca,_Cab_fr,_Cab_it,_C |
|               | ⊳ - January Ghisler                                  |     | <b>b</b> CoreLanguage | REG_SZ | en                                  |
|               | IBM                                                  |     | ab_InstallType        | REG_SZ | 6                                   |
|               | InstallShield                                        |     | ab_IsMultiUser        | REG_SZ | Y                                   |
|               |                                                      |     | ab IsEnabled          | REG_SZ | Y                                   |
|               |                                                      |     | ab Language1          | REG_SZ | de                                  |
|               | LotusScriptExtension                                 | ς Ε | ab Language2          | REG_SZ | fr                                  |
|               | MUIPack80                                            | -   | 赴 Language3           | REG_SZ | it                                  |
|               |                                                      |     | ab Languages          | REG_SZ | 3                                   |
|               | 🖌 🏭 Sametime Client                                  |     |                       |        |                                     |
|               | StConnAgent                                          | -   | 4                     |        |                                     |

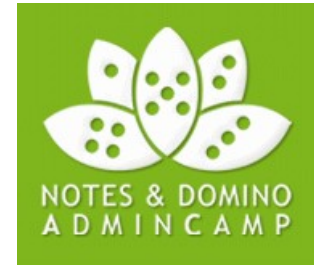

### Lotus Notes Cleanup

So, after NICE, there are still Lotus Notes remains, we have to deal with ...

Remove Filesystem remains

- Program directory ٠
- Data Directories (Shared Data, User Data) ٠
- Shortcuts (esp. user created ones!) •
- %Windir%\notes.ini, %Windir%\Lotus.ini, %Windir%System32\nsl.exe, ٠ %Windir\System32\nslsvice.exe

CleanupNotes finished.

Remove Registry remains, e.g.

- •
- .
- HKLM\Software\Clients •
- HKLM\Software\IBM

and its 64-Bit equivalents \Wow6432Nodes\

```
CleanupNotes started for Chris (Win7PC [X64])
                                                                                                    Profiles directory: C:\Users
                                                                                                    C:\Users\Chris\AppData\Local\Lotus\Notes\Data\cache.ndk deleted.
HKLM\Software\Lotus\Notes
HKCU\Software\Lotus\Notes
Users\chris\AppData\Local\Lotus\Notes\Data\pernames.ntf deleted.
C:\Users\chris\AppData\Local\Lotus\Notes\Data\pid.nbf deleted.
C:\Users\chris\AppData\Local\Lotus\Notes\Data\pid.nbf deleted.
C:\Users\chris\AppData\Local\Lotus\Notes\Data\pid.nbf deleted.
C:\Users\chris\AppData\Local\Lotus\Notes\Data\pid.nbf deleted.
C:\Users\chris\AppData\Local\Lotus\Notes\Data\pid.nbf deleted.
C:\Users\chris\AppData\Local\Lotus\Notes\Data\pid.nbf deleted.
C:\Users\chris\AppData\Local\Lotus\Notes\Data\pid.nbf deleted.
C:\Users\chris\AppData\Local\Lotus\Notes\Data\pid.nbf deleted.
C:\Users\chris\AppData\Local\Lotus\Notes\Data\pid.nbf deleted.
                                                                                                                                                                                                                                                                                                        User data cleanup
                                                                                                    C:\Users\Chris\AppData\Local\Lotus\Notes\Data\jobsched.njf deleted.
                                                                                                    C:\Users\Chris\AppData\Local\Lotus\Notes\Data\ticket.idt deleted.
                                                                                                    C:\Users\Chris\AppData\Local\Lotus\Notes\Data\log.nsf deleted.
                                                                                                    C:\Users\Chris\AppData\Local\Lotus\Notes\Data\workspace\.rcp.lock deleted.
                                                                                                    C:\Users\Chris\AppData\Local\Lotus\Notes\Data\frstrings.dat deleted.
                                                                                                   C:\Users\Chris\AppData\Local\Lotus\Notes\Data\IBM_TECHNICAL_SUPPORT deleted.
C:\Users\Chris\AppData\Local\Lotus\Notes\Data\workspace\logs deleted.
C:\Users\Chris\AppData\Local\Lotus\Notes\Data\workspace\.config deleted.
C:\Users\Chris\AppData\Roaming\Microsoft\Internet Explorer\Quick Launch\
                                                                                                    Notes 6.5. 1nk successfully deleted.
                                                                                                   Success: Directory C:\ProgramData\Lotus\Notes successfully deleted.
Success: Empty directory C:\ProgramData\Lotus successfully deleted.
Information: Directory C:\ProgramData not empty. Not deleted.
Information: The file C:\Windows\SysWOW64\nsl.exe existiert nicht.
Information: The file C:\Windows\SysWOW64\nslsvice.exe does not exist.
Information: The file C:\Windows\System32\nsl.exe does not exist.
Information: The file C:\Windows\system32\nsl.exe does not exist.
Information: Directory C:\Lotus\Notes does not exist.
Information: Directory C:\Lotus\Notes does not exist.
                                                                                                                                                                                                                                                                                                       Filesystem cleanup
                                                                                                    Information: Directory C:\Program Files (x86)\Lotus\Notes does not exist.
                                                                                                   Information: Directory C:\Program Files (X86)\Lotus\Notes does not exist.
Success: Directory C:\Program Files (X86)\LbM\Lotus\Notes successfully deleted.
Success: Empty directory C:\Program Files (X86)\LBM successfully deleted.
Information: Directory C:\Program Files (X86) not empty. Not deleted.
Information: Directory C:\Program Files (X86)\Lotus\Notes existient nicht.
Information: Directory C:\Program Files (X86)\Lotus\Notes existient nicht.
Information: Directory C:\Program Files (X86)\Lotus\Notes existient nicht.
                                                                                                    Information: Registry Hive HKLM\Software\WOW6432Node\Lotus\Notes existiert nicht.
                                                                                                    Success: Registry Hive HKLM\Software\Wow6432Node\Lotus successfully deleted.
                                                                                                                                                                                                                                                                                                       Registry cleanup
                                                                                                    Success: Registry Hive HKCU\Software\Lotus\Notes successfully deleted.
```

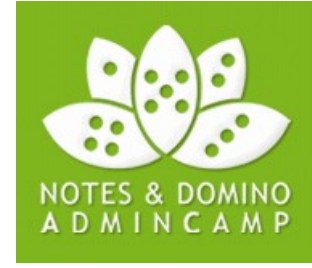

The Lotus Notes Standard & AllClient install kit is split into 2 parts

- MSI technology
- Eclipse/Lotus Expeditor technology

| [deploy]                                                                                                    |      |                                                                                            | Eclinse                        |
|----------------------------------------------------------------------------------------------------|------|--------------------------------------------------------------------------------------------|--------------------------------|
|                                                                                                    |      |                                                                                            | Lenpse                         |
| [][license]                                                                                                    |      | <dir></dir>                                                                                |                                |
| 🗀 [Utility]                                                                                                    |      | <di><di><di><di><di><di><di><di><di><di></di></di></di></di></di></di></di></di></di></di> | Utilities addon, not installed |
| 💿 0x0404                                                                                                    | ini  | 4.293                                                                                      |                                |
| 3 0x0405                                                                                                    | ini  | 6.566                                                                                      |                                |
| []                                                                                                    |      |                                                                                            |                                |
| <u>1063</u>                                                                                                    | mst  | 60.416                                                                                     |                                |
| <b>2052</b>                                                                                                    | mst  | 133.632                                                                                    | NACI.                          |
| 🗄 Data 1                                                                                                    | cab  | 193.868.987                                                                                | IVISI                          |
| instmsia                                                                                                    | exe  | 1.708.856                                                                                  |                                |
| instmsiw                                                                                                    | exe  | 1.822.520                                                                                  |                                |
| BLotus Notes 8.5.2                                                                                                    | msi  | 6.756.352                                                                                  |                                |
| LotusNotes                                                                                                    | itw  | 49.152                                                                                     |                                |
| <i>ille in the second second sec</i> | html | 16.961                                                                                     |                                |
| 🛓 setup                                                                                                    | bin  | 370.016                                                                                    |                                |
| @setup                                                                                                    | exe  | 161.120                                                                                    |                                |
| Setup                                                                                                    | ini  | 2.953                                                                                      |                                |
| updateSite                                                                                                    | zip  | 217.019.121                                                                                | Eclipse                        |

These different parts are modified with different tools (and need different knowhow):

- MSI: Packaging tools (Installshield [Tuner], Wise Packaging Studio, MS Orca)
- Eclipse: Text editor, TrimUpdatesite, UpdateSiteMgr
- Mixed: Notes Addon Installer

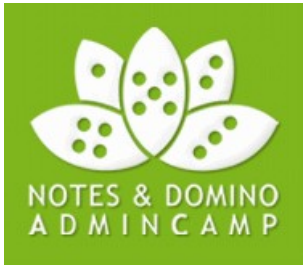

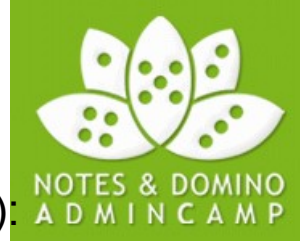

To modify the MSI part, Transforms (MST) are used (green are the most important ones)

- Fix Installkit bugs, e.g. wrong templates in Lotus Notes 8.5.2 German
- Replace customized templates, most common bookmark.ntf & pernames.ntf
- Add files
  - Launcher, scriptable setup, Basic Client dictionaries, 3rd Party addons (e.g. ZipMail, MC)
- Remove components, e.g.
  - Release Notes, Templates, NOMAD, Optional Network drivers, etc...
- Add notes.ini variables, e.g. Configfile
- Correct **keyview.ini** variable HOME (I know there is a fix in a FP, but it is not done the right way)
- Set Environment variables (PATH)
- Modify Components
  - Shortcuts
  - Preloader (it's broken in 8.5.2)
  - NotesIni, LA\_Files, RegistyEntriesCore, Services, etc...
- Add MAPI fixes, e.g. for MS Office 2003 send to
- Add Internet Explorer Protected Mode fixes
- Custom actions, e.g.
  - Uninstall cleanup,
  - Firewall rules install/uninstall,
  - Citrix tuning (Memory tuning, rcp.install.id)
- Modify **feature behaviour**, e.g.
  - Install Notes Single Logon on Client PCs, but not on Citrix XenApp

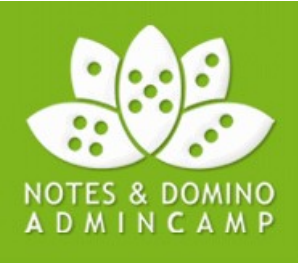

When dealing with the Eclipse part, we use different tools for different goals:

- Preconfigure Eclipse settings: Edit depoy\plugin\_customization.ini
- Add or remove Updatesites: UpdateSiteMgr (or TrimUpdatesite & addtoKit)
- For Citrix Memory tuning: Edit deploy\jvm.properties

The Standard Client Install Kit can be reduced nearly 20 % (200 MB) by shrinking the components not installed.

Plugin\_customization.ini is located in the deploy directory of the install kit

Basic syntax: <plugin name>/<parameter>=<value>

Unfortunately, only a fraction of plugin parameters are documented (many ST settings are)

If you want to install unsigned plugins with the install kit: com.ibm.rcp.security.update/UNSIGNED\_PLUGIN\_POLICY=ALLOW

If you want to disable the Getting started page: com.ibm.rcp.jfaceex/overrideAutoStart=com.ibm.rcp.gettingstarted.GettingstartPerspective

If you want to preset the Sametime Spellchecking dictionary to German com.ibm.collaboration.realtime.spellchecker/dictionaryLanguage=de-DE

If you want to shorten extra long file names that may exceed 259 characters com.ibm.rcp.topologyhandler/hashCacheFilenames=true (new and default in 8.5.3, new in 8.5.2 FP3, but already available in 8.5.1)

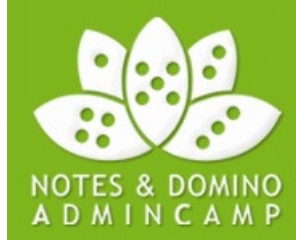

If you want to add or remove Eclipse plugins to the Install kit, you can use UpdateSiteMgr\*:

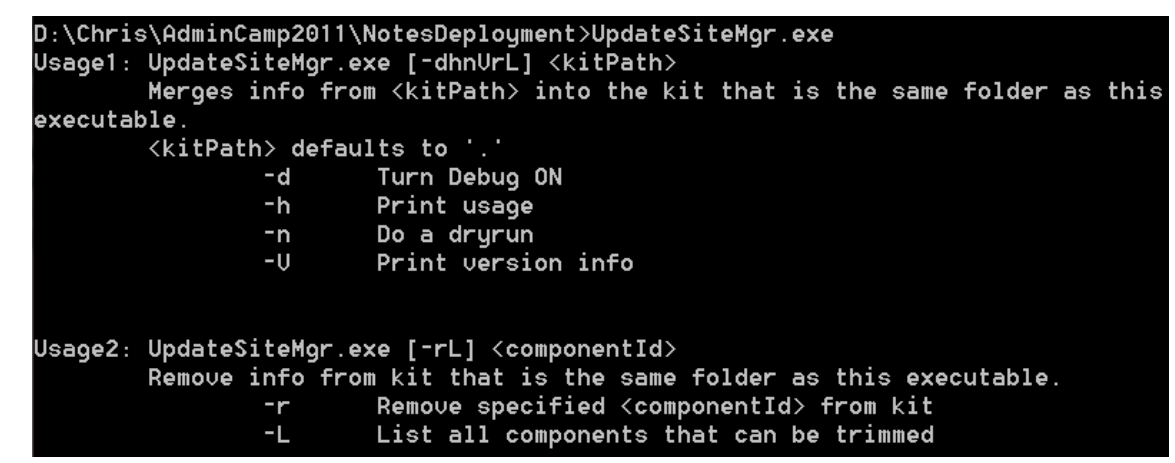

Use **-L** to list the components that can be trimmed:

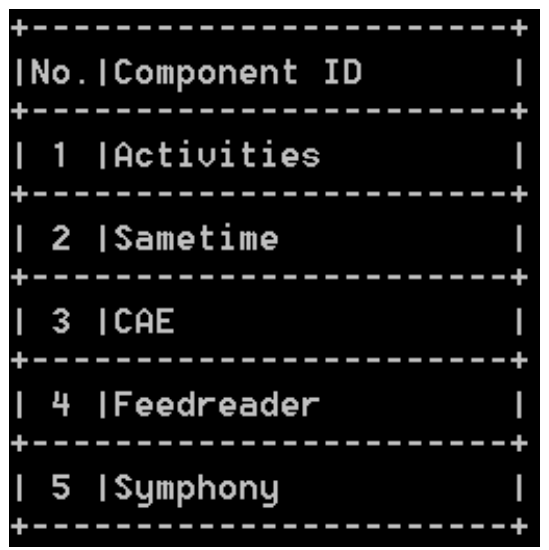

# But I prefer the old UI-Tool TrimUpdateSite to remove components

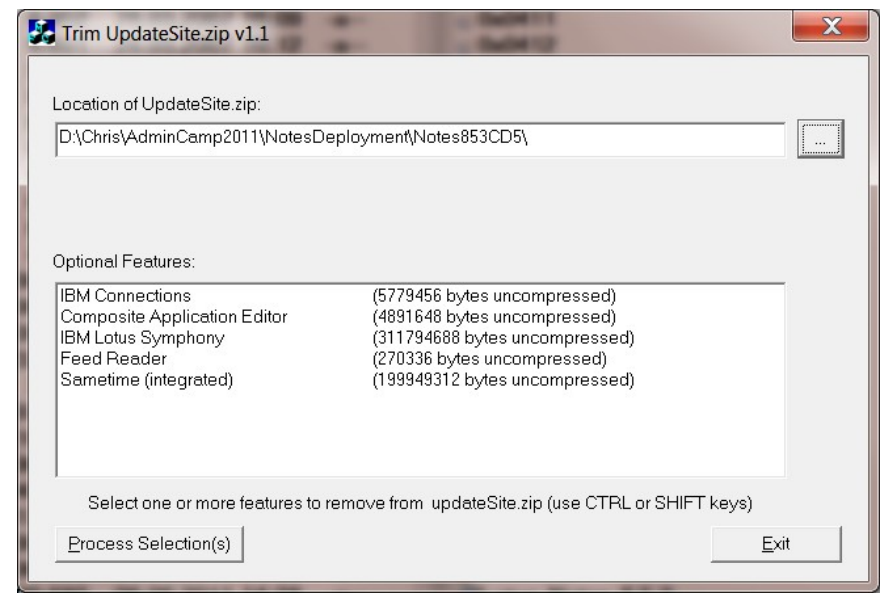

\*UpdatSiteMgr can be found in utility\NotesCustomizationKit\_1\_0.zip of the Install Kit

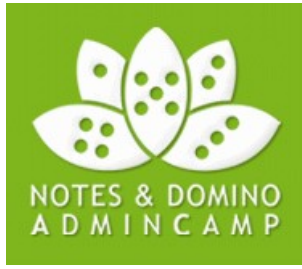

To add a (signed) non-supplied Eclipse component follow these steps

- You need an valid updatesite (with signed plugins)
- You need to add new installfeature elements to the Installation manifest

UpdatesiteMgr <kitpath> will do this for you, BUT

while UpdateSiteMgr adds your updatesite to the Lotus Notes updatesite, I prefer to use **separate updatesites**, so I integrate 3rd Party updatesite manually

- **Example**: Integration of XTAF Dictionaries in LN 8.5.2 Client Eng Install kit (all localized LN 8.5.2 Clients already include all XTAF Dictionaries)
- 1. XTAF Dictionaries updatesite as XPDDics.zip

| [features]       | <          | DIR>  |
|------------------|------------|-------|
| [plugins]        | <          | DIR>  |
| 🖹 site           | xml        | 2.714 |
| 📓 site_ar        | properties | 504   |
| 📓 site_cs        | properties | 504   |
| 📓 site_da        | properties | 504   |
| 📓 site_el        | properties | 504   |
| ĭite_fi          | properties | 504   |
| 📓 site_hu        | properties | 504   |
| 📓 site_nl        | properties | 504   |
| 📓 site_pl        | properties | 504   |
| 📓 site_ru        | properties | 504   |
| 📓 site_sv        | properties | 504   |
| <b>≝</b> site_tr | properties | 504   |

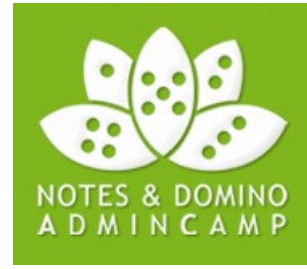

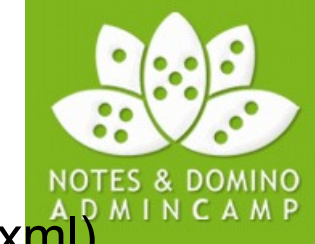

#### 2. Add installfeature information to the Installation Manifest (deploy\install.xml)

<installfeature default="true" description="IBM Lotus Notes 8.5.2 XTAF Dictionaries" id="Platform.XPD.Dictionaries" required="true" show="false" version="7.1.1.201006221804"> <requirements>

<feature action="install" id="com.ibm.langware.v5.dic.ar XX.feature" match="perfect" shared="true" version="7.1.1.201006221804" url="jar:\${installer.root}/XPDDics.zip!/"/> <feature action="install" id="com.ibm.langware.v5.dic.cs CZ.feature" match="perfect" shared="true" version="7.1.1.201006221804" url="jar:\${installer.root}/XPDDics.zip!/"/> <feature action="install" id="com.ibm.langware.v5.dic.da\_DK.feature" match="perfect" shared="true" version="7.1.1.201006221804" url="jar:\${installer.root}/XPDDics.zip!/"/> <feature action="install" id="com.ibm.langware.v5.dic.el GR.feature" match="perfect" shared="true" version="7.1.1.201006221804" url="jar:\${installer.root}/XPDDics.zip!/"/> <feature action="install" id="com.ibm.langware.v5.dic.fi FI.feature" match="perfect" shared="true" version="7.1.1.201006221804" url="jar:\${installer.root}/XPDDics.zip!/"/> <feature action="install" id="com.ibm.langware.v27.dic.hu HU.feature" match="perfect" shared="true" version="2.7.2.201006221804" url="jar:\${installer.root}/GB XPDDics.zip!/"/> <feature action="install" id="com.ibm.langware.v5.dic.nl NL.feature" match="perfect" shared="true" version="7.1.1.201006221804" url="jar:\${installer.root}/XPDDics.zip!/"/> <feature action="install" id="com.ibm.langware.v5.dic.pl PL.feature" match="perfect" shared="true" version="7.1.1.201006221804" url="jar:\${installer.root}/XPDDics.zip!/"/> <feature action="install" id="com.ibm.langware.v5.dic.ru RU.feature" match="perfect" shared="true" version="7.1.1.201006221804" url="jar:\${installer.root}/XPDDics.zip!/"/> <feature action="install" id="com.ibm.langware.v5.dic.sv SE.feature" match="perfect" shared="true" version="7.1.1.201006221804" url="jar:\${installer.root}/XPDDics.zip!/"/> <feature action="install" id="com.ibm.langware.v27.dic.tr TR.feature" match="perfect"</pre> shared="true" version="2.7.2.201006221804" url="jar:\${installer.root}/XPDDics.zip!/"/> </requirements> </installfeature>

The trick is to use the right XTAF Dictionaries

The XTAF\_Dictionaries provided by IBM as standalone download use

<feature colocation-affinity="com.ibm.rcp.site.anchor.user.feature" ...

while the XTAF Dictionaries of the MUI-Packs are using <feature colocation-affinity="com.ibm.rcp.platform.feature"

While the MUI-Pack XTAF directories

- must be installed only once per machine
- are located in the program directory of Lotus Notes

In constrast, the standalone XTAF directories

- must be installed for every user on every machine!
- be located in the user data directories (workspace\applications)

Same as all plugins deployed using a Widget Catalog (if the user is not local Admin)

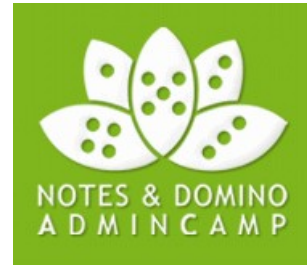

### **Fix Pack Installer**

There are two different kinds of Fix Pack Installers:

- Basic Client
- Standard Client

I won't unpack FixPacks anymore, because it's easier to replace them, then.

Installation commandline:

- Standard client: {Hotfix}.exe -s -a /s /v"METHOD=INSTALL /q[...]"
- Basic client: {Hotfix}.exe -s -a /s /v"-install /q[...]"

Unfortunately, in recent times, FixPacks cause as many problems as they fix:

- 8.5.2FP1: not able to deal with Notes Diagnostics Service
- 8.5.2FP1IF1 Standard: IBM forgot to package a lot of Eclipse features
- 8.5.2FP2: Activity Plugins do not work anymore

Same is true for Domino FixPack, esp. 8.5.2FP3 issues with Traveler & iNotes

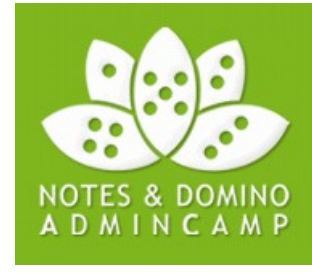

### **FixPack Installer annoyances**

If FixPack Installers are executed sequencially, they toggle between install and uninstall mode

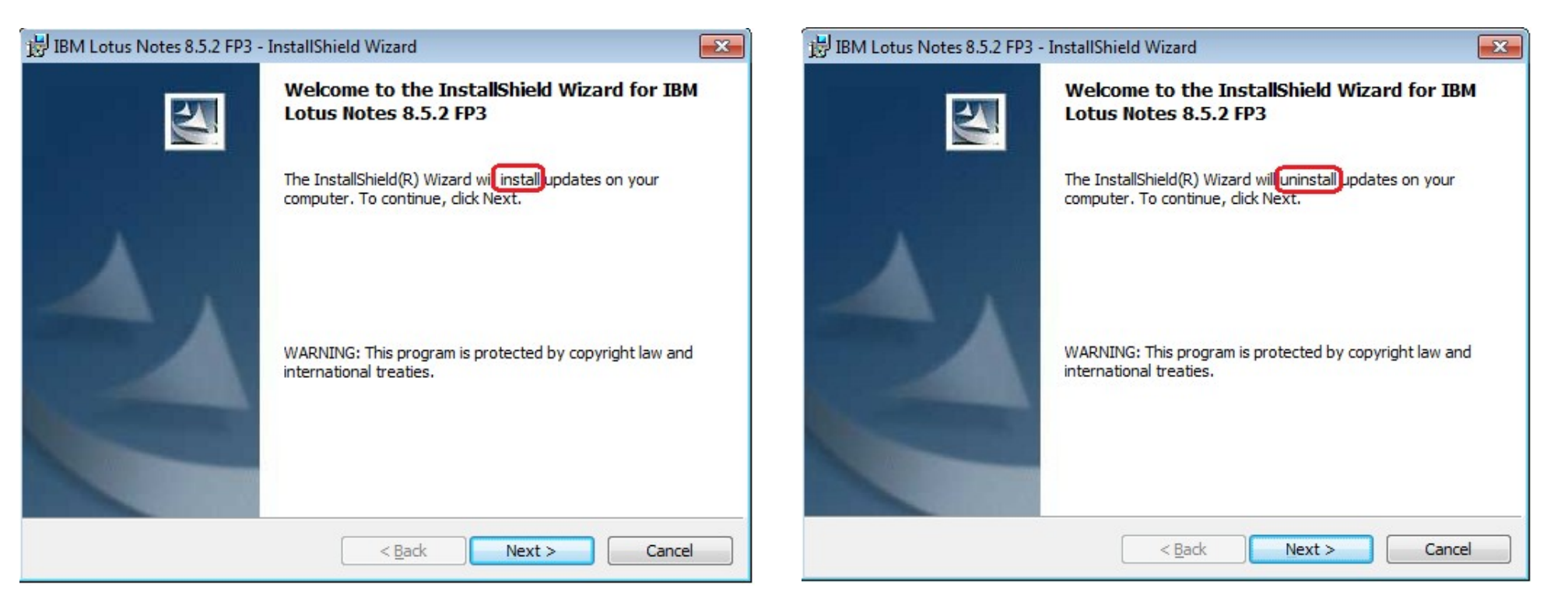

To enforce an installmode for the FixPack Installer use MSI cmdline parameters:

Standard Client FixPack: METHOD=INSTALL vs. METHOD=UNINSTALL

Basic Client FixPack: -install vs. -revert

Thanks to Thomas Bolsinger!

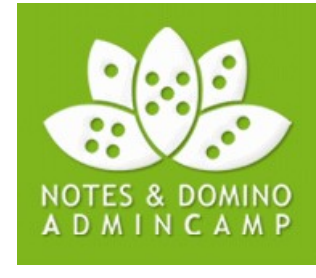

### **Addon installers**

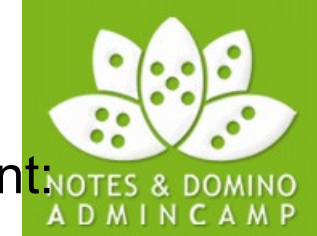

Basically, there are two major IBM Addons for Lotus Notes Standard Clientinotes & D

- Sametime 8.5.x embedded for Lotus Notes
- Lotus Symphony 3.x addon for Lotus Notes

Lotus Notes 8.5.3 includes

- Sametime 8.5.1, but 8.5.2 is the most recent version
- Lotus Symphony 3.0, so there is no need (at this time) for the addon

While it is possible to fully integrate them into the Notes Install kit, it's

- Not supported
- Not worth time & effort

## Wrap up - The customized install kit

Now, all install kit compontents are assembled.

Now can we install it in one pass (example batch for manual installation)

Cd "~dp0"

```
Call setup.exe /s /v"SETMULTIUSER=1 TRANSFORMS=LN852.mst
PROGDIR=\"%ProgramFiles(x86)%\ Lotus\Notes\" /qn"
```

If ErrorLevel 1 Goto END

```
Call lotus_notes852FP3_win.exe -s -a /s /v"METHOD=INSTALL /qn /l*v LN852FP3.log"
```

If ErrorLevel 1 Goto END

cd ..\ST852

```
call Setup.exe /s /v"/qb+ /l*v st852.log"
```

```
:END
```

This batch should demonstrate the basic workflow and command line parameters.

By leaving FixPacks and Addon installers untouched, they can be replaced very fast & easily as soon as new versions are released.

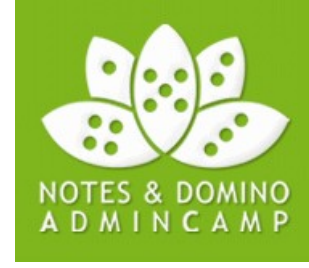

### Lotus Notes installation

In all my projects, Lotus Notes is deployed using Enterprise Software distribution solutions (Enteo, Marimba, Zenworks, SCCM, etc...).

In contrast to Smart Upgrade, they

- are supported on MS Vista & Windows 7 (SU: starting with 8.5.3)
- can be used to deploy Lotus Notes on new machines

#### Very serious warning:

Based on more than 10 years of Deployment experience:

min. 30 % of Lotus Notes deployment issues are Software distribution issues, not Lotus Notes issues!

It makes a big difference, if you install manually as admin or using Software deployment tools.

Keywords: **Installation context** (Admin user vs. Service account vs. System account), mapped drive issues, Session 0 isolation

So, do not trust them and test prior rollout and control during rollout.

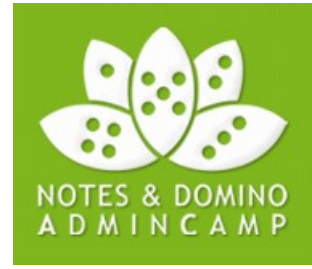

A scriptable setup file is used to configure Lotus Notes without user interaction.

- Scriptable setup does not apply to existing users!
- It's activated by notes.ini Configfile= Parameter
- New in Lotus Notes 8.5.1: Environment variables for Configfile=, e.g. Configfile=%LocalAppData%\setup.txt
- New in Lotus Notes 8.5: Environment variables in Scriptable Setup File

**Problem** with **localized** Windows XP: C:\Documents and Settings vs. C:\Dokumente und Einstellungen

As a template, I am using a static scriptable setup file in the shared data directory:

Domino.Name=<Dominoname>, e.g. MAIL01/SRV/ACME (no need for hierarchical name)Domino.Server=1Yes, we want to use a Domino serverDomino.Port=TCPUse the Port TCP to connect to the Domino serverAdditionalServices=-1No, we don't want to configure additional Services

More parameters are available, but I rarely use them.

Attention: Scriptable Setup cannot be used to configure Eclipse plugins!

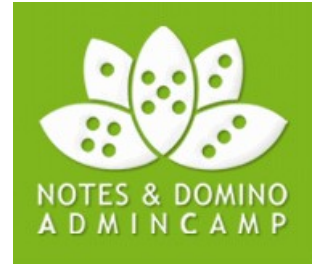

#### The **NETWORK\_SPRAYER\_ADDRESS** trick:

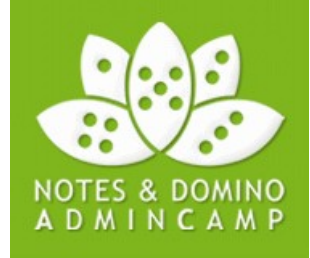

Domino.Name is **not** the mail server, but a **lookup** server for user information

You can instruct Domino servers to allow connection for other server names:

NETWORK\_SPRAYER\_ADDRESS=name1,name2,...

e.g.

NETWORK\_SPRAYER\_ADDRESS=LNLOOKUP

in the notes.ini of the Domino server.

You only need an corresponding DNS entry pointing to the Domin server.

→ **One single** scriptable Setup file for *different* Domino servers/environments

If ID files in the file system are used (old school):

Domino.Name=LNLOOKUP Domino.Server=1 Domino.Port=TCP AdditionalServices=-1 **Keyfilename**=<*path to user id*>

If **ID Vault** is used, where no ID is in the (local) file system: Domino.Name=LNLOOKUP Domino.Server=1 Domino.Port=TCP AdditionalServices=-1 **Username**=<*username*>

The trick is to create an appropriate scriptable setup file dynamically/on the fly!

 $\rightarrow$  I am using a **Launcher** for that

The second approach is to use static values, e.g.

Keyfilename=%LocalAppData%\user.id or

Username=%username%

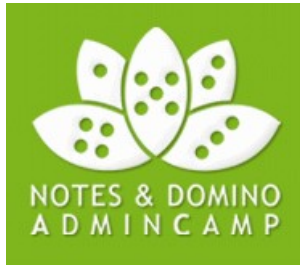

The Launcher is able to deal with both local ID files and ID Vault:

- 1. If 1 ID or more IDs but a keyfilename= parameter in notes.ini is found
- $\rightarrow$  Automatically create scriptable setup without user interaction
- 2. If many ID files are found and no keyfilename= parameter can be used

 $\rightarrow$  Ask the user to select ID

| Notes name ID                  | ) filepath                    |
|--------------------------------|-------------------------------|
| Administrator/HENSELER d:      | :\notesold\Admin\admin.id     |
| Administrator/HENSELER d:      | :\notesold\Test-Env\admin2.id |
| Christian Henseler/HENSELER d: | :\notesold\chensele1.id       |

3. If no ID file is found (and %username% is not used)

 $\rightarrow$  Ask for the username

| Notes name             | X                    |
|------------------------|----------------------|
| Please enter your hier | archical Notes name. |
| Christian Henseler/A   | CME                  |
| ОК                     | Cancel               |

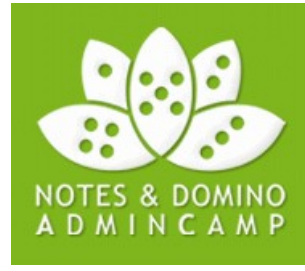

### Single User $\rightarrow$ Multi User

The **recommended** installationtype for Lotus Notes on MS Vista or MS Windows 7 is **Multi-user.** 

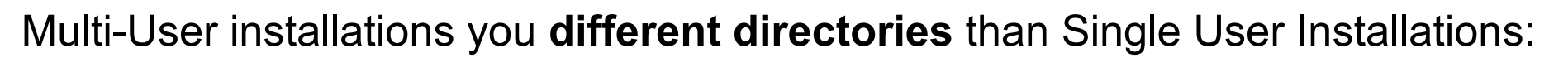

#### Single User:

Program Directory: %ProgramFiles%\IBM\Lotus\Notes (IBM default)

Data directory: %ProgramFiles%\IBM\Lotus\Notes\Data (IBM default) or very common on the **user's homeshare** 

#### Multi-User:

Program Directory: %ProgramFiles%\IBM\Lotus\Notes (IBM default)

Shared data directory: %ProgramData%\Lotus\Notes\Data

User's data directory: **%LocalAppData%**\Lotus\Notes\Data

So, you need to **migrate data** for every user if you switch from Single to Multi-User!

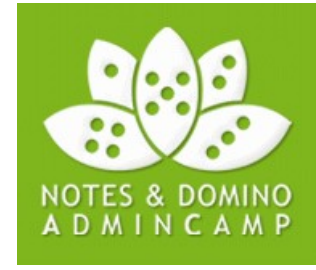

# MUMAAssistant

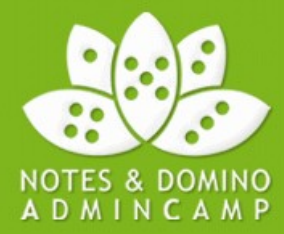

- Vbscript so its easy to integrate with different deployment technologies
- Use with the ini file to specify locations specific to your environment
- Will work with Lotus Notes version 6.x and beyond
- Well documented within the VBScript

Running MUMigrationAssistant will:

- Migrate user data from old data locations to new MU supported data directories
- Convert Registry entries to make it a true multi-user installation
- Modify notes.ini to reflect new locations

You can find it in utility\NotesCustomizationKit\_1.0.zip

of the Lotus Notes 8.5.3 Install Kit

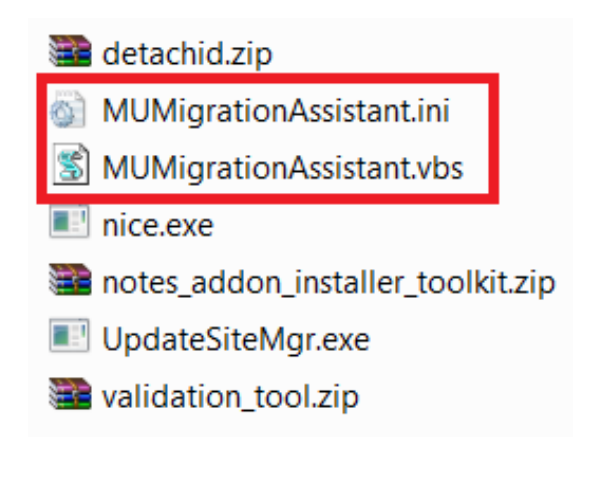

# MUMAAssistant

The problems I see with this tool:

- Need to be run on the old installation
   Most customers won't touch the old installation (Risky, additional steps/effort)
- Need to be run as Administrator (Shared Data Dir creation, Registry entries)
   That's should be done, when I install the new Client as Multi-User
- Need to be run once again for every user
   Where should I integrate the VBScript? OS Logon Script, manual execution?
- How to control execution?

How can I ensure that Notes is not already started, so I can replace files? How can I control that MUMAAssistant is executed only once?

I my point of view, the actions done by MUMAssistant must be executed by

- Notes Installer (Multi-User installation)
- At Notes runtime, right before Lotus Notes is actually started

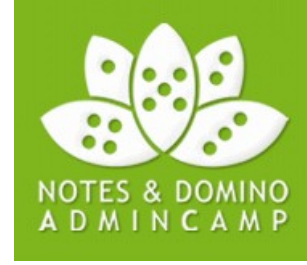

### Lotus Notes Preloader issue

If you use Notes Preloader (most propably on XP), you may adjust the way you are checking for already configured Notes installations.

Typical Registry keys, data directory and notes.ini are created even if user has never started Lotus Notes:

Creates typical Registry Entries in HKCU\Software\Lotus\Notes\8.0

| 💣 Regis                                                | try Editor                                   |                 |           |                                                                                           |  |  |  |
|--------------------------------------------------------|----------------------------------------------|-----------------|-----------|-------------------------------------------------------------------------------------------|--|--|--|
| <u>File E</u> dit                                      | <u>V</u> iew F <u>a</u> vorites <u>H</u> elp |                 |           |                                                                                           |  |  |  |
|                                                        | 🖻 🧰 Intel 🛛 🖉                                | Name            | Туре      | Data                                                                                      |  |  |  |
|                                                        | Detus                                        | (Default)       | REG_SZ    | (value not set)                                                                           |  |  |  |
|                                                        |                                              | NeedCommonFiles | REG_DWORD | 0x00000001 (1)                                                                            |  |  |  |
| <                                                      |                                              | MotesIniPath 🕘  | REG_SZ    | C:\Documents and Settings\jdoe\Local Settings\Application Data\Lotus\Notes\Data\notes.ini |  |  |  |
|                                                        |                                              |                 |           |                                                                                           |  |  |  |
| My Computer\HKEY_CURRENT_USER\Software\Lotus\Notes\8.0 |                                              |                 |           |                                                                                           |  |  |  |

#### User's data directory:

| 😂 Data                                                                                             |               |                      |      |                        |                  |  |
|----------------------------------------------------------------------------------------------------|---------------|----------------------|------|------------------------|------------------|--|
| <u>File E</u> dit <u>V</u> iew F <u>a</u> vorites                                                  | <u>T</u> ools | Help                 |      |                        | A                |  |
| 🚱 Back 👻 🌍 🕤 🏂                                                                                     | 🔎 Sea         | arch 😥 Folders 🛄 🕇   |      |                        |                  |  |
| Address 🛅 C:\Documents and Settings\jdoe\Local Settings\Application Data\Lotus\Notes\Data 🛛 🗸 🅞 Go |               |                      |      |                        |                  |  |
| Folders                                                                                            | ×             | Name 🔺               | Size | Туре                   | Date Modified    |  |
| ktop                                                                                               |               | BM_TECHNICAL_SUPPORT |      | File Folder            | 9/4/2011 6:53 PM |  |
| My Documents                                                                                       | - E           | 🗟 frstrings          | 4 KB | DAT File               | 9/4/2011 6:53 PM |  |
| My Computer                                                                                        |               | 🔟 ini.nbf            | 1 KB | NBF File               | 9/4/2011 6:53 PM |  |
| 4:) 31/2 Floppy (A:)                                                                               |               | notes                | 1 KB | Configuration Settings | 9/4/2011 6:53 PM |  |
| Second Disk (C:)                                                                                   | × 1           | 🗐 pid.nbf            | 1 KB | NBF File               | 9/4/2011 6:53 PM |  |
| <                                                                                                  | >             | 🖻 ticket.idt         | 1 KB | IDT File               | 9/4/2011 6:53 PM |  |
| 6 objects (Disk free space: 92.9 GB) 4.11 KB 🚽 My Computer 🛒                                       |               |                      |      |                        |                  |  |

 $\rightarrow$  Do **not rely** on these registry keys and esp. notes.ini for new user checks! (Same is true for **Symantec Antivirus Lotus Notes plugin** (NLNVP.dll)

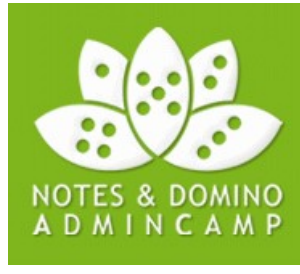

### **Notes Launcher**

In almost all my recent customer projects, I am using a custom Notes Laucher to achieve the following goals:

- Check prerequisites for a successful Lotus Notes start
- Dynamic creation of user specific Scriptable Setup Files
- ID file vs. ID Vault coexistence
- User Data Migration (Single User → Multi User, Laptop/Desktop/Citrix coexistence)
- Notes.ini Cleanup / machine or site specific configuration on the fly
- Ensure that user specific Registry settings are correct (NotesIniPath)
- Control wheter Basic or Standard Client is started
- Create language specific Program Group entries for different users on the same machine
- Switch Lotus Notes Language settings on the fly (UI & local databases)

You can do anything in user context before Lotus Notes is actually started!

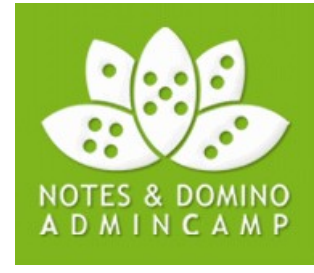

### **Notes Launcher – Data Migration**

- 1. Check if Notes 8.5.x was started before (on a given machine or user)
- 2. If Notes was never started before, search old data directories for data
- 3. Migrate old user data to new user data directory
  - Migrate all data and maintain directory structure, but use a Exclusion list (Templates, Help, W32, workspace\.config, etc...)
  - Use a white list (bookmark.nsf, names.nsf, desktop?.ndk, all ID-Files, user dictionary (Basic/Standard),journal.nsf/notebook.nsf, localfeedcontent.nsf, roamingdata.nsf, etc...)

Depending on customer situation, the Launcher

- moves (faster, less diskspace, but no fallback) the data
- copies the data (slow, more diskspace, but fallback & coexistence with older Notes clients [PCs in meeting rooms]!, Laptop/Desktop/Citrix usage)

Data is migrated on the fly in user context and Notes is started afterwards

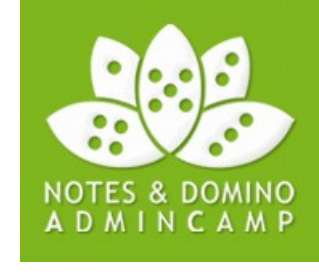

# Notes Launcher – Notes.ini Management

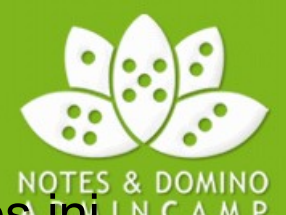

With a Lauchner, I can dynamically update (add, modify, remove) any notes.ini settings based on any criteria (Hardware, User, Site, OS Settings, Installed software)

On Citrix I want other notes.ini settings than on physical machines, e.g.

- Directory path might be different (%LocalAppData% vs. MULTIUSERBASEDIR)
- Cache= & View\_rebuild\_dir should be local if using Data dir on Homeshare
- DISABLE\_CLIENTRECORD=1
- Disable SmartUpgrade
- Log=,,1,0,7,20000

Upgrade specific tasks:

- Update path info not updated by Notes (Spell\_dir)
- Enforce Design Upgrade (TemplateSetup, Setup, BookmarkDesignReplaced)
- Clean obsolete notes.ini entries (WinNTIconPath, Desktop5=, etc...)

It's far more flexible than machine specific policies!

# Notes Launcher – Basic vs. Standard client

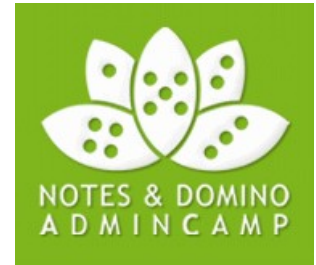

I always install the Lotus Notes Standard client, but customers may need to use the Basic client

- for a period of time, e.g. to not overload user with new stuff
- on machines that do not match HW requirements (old PCs, Citrix)

There are different ways to achieve that

- Install Basic client and upgrade to Standard client later Who wants to do things twice!?
- Modify Shortcuts

You need to modify the installation once again later or you deploy both, Basic & Standard client shortcuts What about indirect Notes calls (MAPI, mailto:)

 UseBasicNotes in notes.ini At least in 8.5 & 8.5.1 Standard client was started, nevertheless in certain scenarios

#### Solution:

My Launchers **obey** UseBasicNotes setting in notes.ini, but the Launcher is starting Notes using the appropriate commandline parameters.

**Advantage**: Basic/Standard mode can be easily changed using Desktop policies and it's 100 % robust

### Notes Launcher – Multi-Language support

One of my customers wants to support **all** Windows 7 & Lotus Notes 8.5.x **MUI-Packs** 

Notes should be able to **identify** if OS regional/language settings are **different** from Notes Language settings and ask the user to **change** these settings

- 1. Check the chosen display language of Windows 7 (35 MUI packs)
- 2. Check the current Notes language settings (27 languages)
- 3. Create Notes Program groups entries in the language of the OS Language!

4. Ask the user if he wants to change the Notes Language settings (notes.ini and local client databases!)

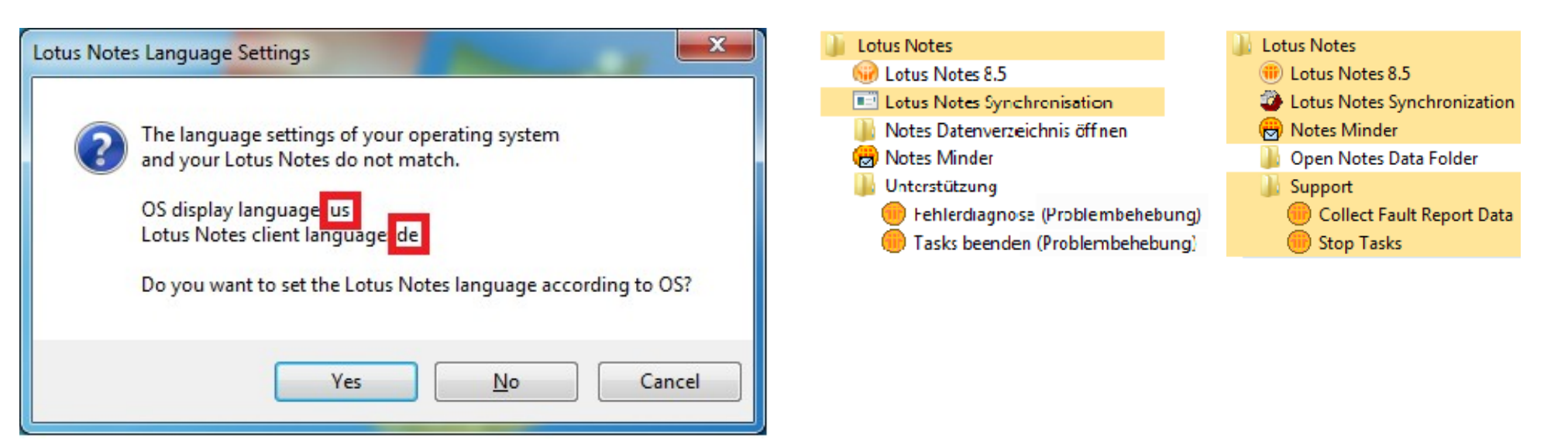

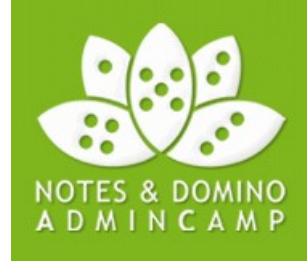

I often use custom start code, to

- Create user/customer specific location documents
- Create local (mail file) replicas on Laptops only (user specific)
- Create connections documents for every Domino server
- Create secondary address books on Laptops only
- Integrate sec. Address books in names= parameter of notes.ini
- Delete obsolete documents (Groups, Accounts, Connections, Locations) from pers. Address book
- Ensure that the design of local client databases is correct and up to date

Far more flexibility than (machine specific) policies and **no need** to manage policies at all!

Do **not** delete location documents for **existing Laptop users**, because the replica page is part of the location document (\$SiteListMap).

It is **not rebuild** (properly) by Lotus Notes anymore!

NOTES & DOMINO A D M I N C A M P

You may start your code automatically by using

- Command line parameter of Notes
- a modified bookmark.ntf (postopen event, Startup folder)
- StartUpDB=<ReplicaID> in notes.ini (undocumented)
- StartupdbName=<dbfilename> in notes.ini (new in 8.5.3)
- Use Extention Manager Addins (Client Management Tools)

Reasons to re-create location documents

- Customer want different names & different number
- Location documents based on Machine type
  - Citrix & Deskops: 1 location document
  - Laptops: 2-3 location documents
- Specific Location document configuration, based on any criteria
  - Enable Replication schedule on Local Area Network locations only
  - Use local mail file only in certain locations

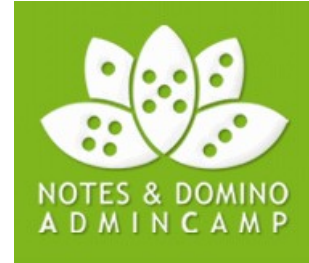

There are various reasons, why the design of a client database is **not** up to date.

The most kown ways to enforce Design updates by the Notes Client are

- Templatesetup= < lower than current version number> Not all client databases are upgraded, e.g. journal.nsf/notebook.nsf
- BookmarkDesignReplaced=1 Bookmark only!

I am using code that **compares** db properties (e.g. \$TemplateBuild) of any client **database** (esp. Names.nsf & bookmark.nsf) with the db properties of the corresponding **local template**.

If there is a difference, I programmatically Replace the Design by using

DesignReplace (C API, undocumented and not supported)

But there is a interesting Domino forum post how to do it using LotusScript:

| Replace Design using lotusscript | Luciana Soar  | 24.05.2011 03:28 |
|----------------------------------|---------------|------------------|
| * Perhaps if you could sh        | Andre Guirard | 24.05.2011 15:05 |
| the code                         | Luciana Soar  | 25.05.2011 03:06 |

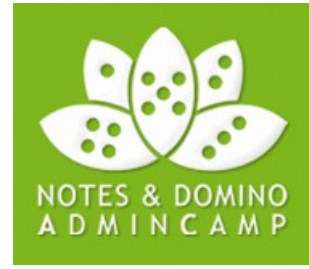

# **Deploy Addons with Enterprise style**

IBM recommends to deploy additional/3rd Party Eclipse plugins/tools using a Widget catalog (starting with 8.0.1)

In my point of view, this is not Enterprise style, because

- plugins are installed in <data>\workspace\applications
- Must be provisioned on every machine for every user
- you loose control what should really be installed in the long run
- Every plugin needs a Notes restart

I recommend to deploy Addons using the way you use to deploy Lotus Notes

 $\rightarrow$  Enterprise Software deployment solutions

IBM is providing a tool for it with every Lotus Notes Install Kit!

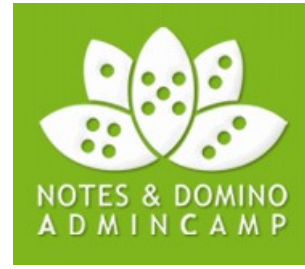

### **Creating a custom Addon installer**

#### Prerequisites:

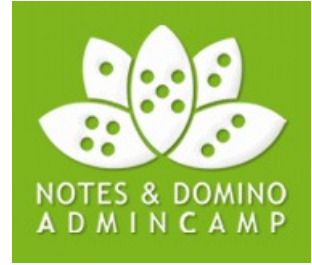

- co-location affinity of the features should be com.ibm.rcp.site.anchor.shared.feature or com.ibm.rcp.platform.feature
- Features/plugins should be signed and signature exported to deploy.nsf

#### Steps:

- 1. Extract notes\_addon\_installer\_toolkit.zip to a working directory (C:\AddonToolKit).
- 2. Update license information
- 3. Add your Plugin updatesite and MSI components
- 4. Create Installation and Uninstallation manifests & plugin\_customization.ini
- 5. Edit AddonConfig.ini
- 6. Run CustomizeAddon.exe C:\AddonToolkit <TargetDirectory>
- 7. Copy C:\AddonToolkit\License to <TargetDirectory\License
- 8. Delete <TargetDirectory\CustomizeAddon.exe and \AddonConfig.ini

### The custom installer in action

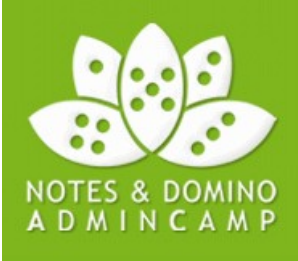

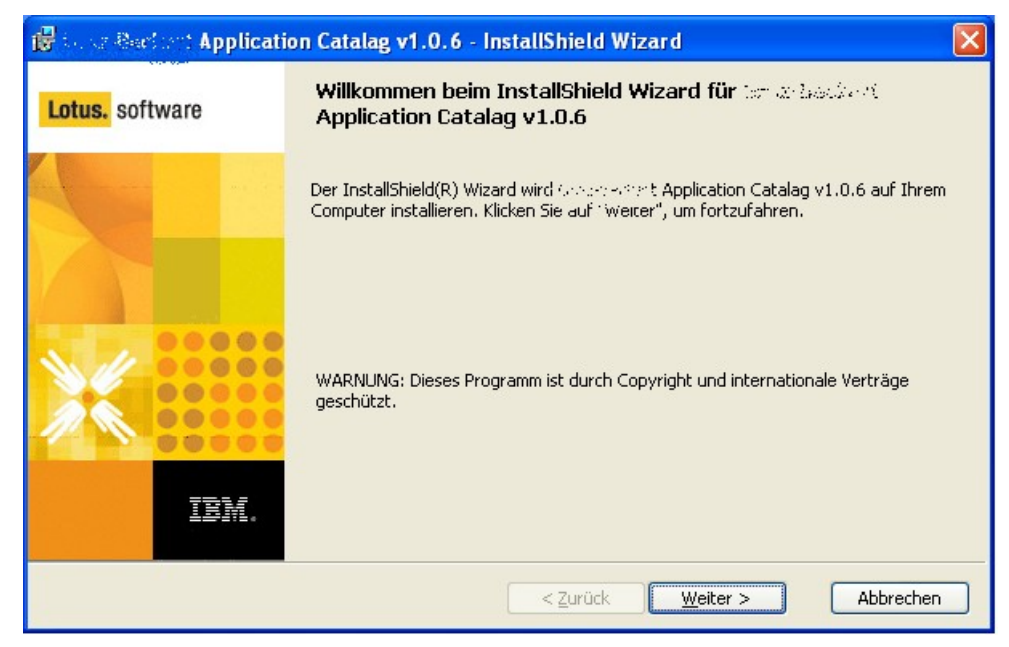

#### And is right in place as soon as Notes starts:

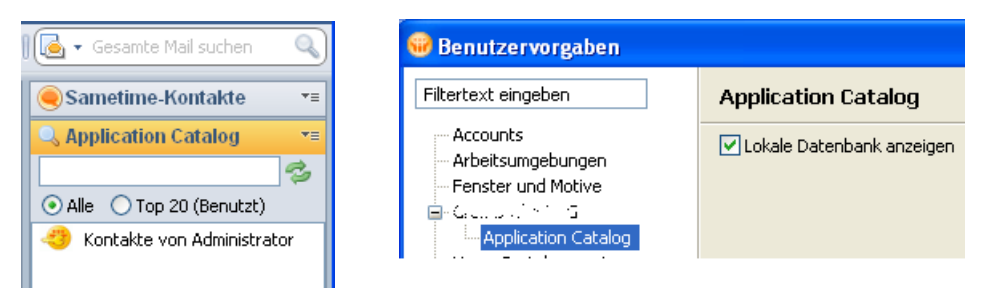

### The plugin is installed in the shared plugin location of the machine:

| 🛅 C:\Programme\IBM\  | Lotus\ľ | Notes\framework\shared\eclipse\features           |
|----------------------|---------|---------------------------------------------------|
|                      | ×       | Name 🔻                                            |
| le Einstellungen     | ~       | internal (stated state) and catalog.feature_1.0.6 |
| werkumaebuna         | _       | Com.ibm.xsp.nl1.feature_8.5.2.20100824-1200       |
|                      |         |                                                   |
|                      |         |                                                   |
| ) C:\Programme\IBM\L | otus\N  | lotes\framework\shared\eclipse\plugins            |
|                      | ×       | Name 🔻                                            |
| 🗆 🦳 plugips          | ~       | is org.eclipse.platform.doc.user.nl1_3.4.1.v2     |

| 🗅 plugins 🛛 🔼 | <pre>org.eclipse.platform.doc.user.nl1_3.4.1.v20</pre> |
|---------------|--------------------------------------------------------|
| 🗄 🧰 com.ibm.  | 💼 internal. procession of catalog_1.0.6. jar -         |
| 🗄 🦰 com ibm   | 🔤 com.ibm.xsp.rcp.nl1_8.5.2.20100824-1200.jar          |

#### The user settings are stored in the user's workspace folder:

🛅 C:\Dokumente und Einstellungen\Administrator\Lokale Einstellungen\Anwendungsdaten\Lotus\Notes\Data\workspace\.metadata\.plugins\org.eclipse.core.runtime\.settings х Name Größe Typ Geändert am 🔤 org.eclipse.ui.workbench.prefs 6 KB PREFS-Datei 08.07.2011 14:57 **CAL\_SUPPORT** ~ org.eclipse.core.resources.prefs 1 KB PREFS-Datei 08.07.2011 13:35 internal. ...catalog.prefs 1 KB PREES-Datei 08.07.2011 14:56 🖾 com.ibm.rcp.ui.prefs 6 KB PREFS-Datei 08.07.2011 14:57

### Lotus Notes 8.5.x on Citrix XenApp

Starting with Lotus Notes 8.5.3 finally supported:

- Citrix XenApp 6.0 (on MS Windows Server 2008 R2)
- ID Vault

Unfortunately, Lotus Notes 8.5.3 does not support Citrix XenApp 6.5, yet

Multi-user is the recommended installation type for Citrix XenApp

Starting with Lotus Notes 8.5.1, data directories can be relocated for Multi-user installations at install time.

#### **Benefits:**

- Data directories can be located outside of OS user profiles
- No manual installation hacks anymore!

#### Attention:

- Ensure that you are logged in as **Admin** and/or use an **Admin Console**!
- Ensure that **mapped drives** are available AFTER **runas**

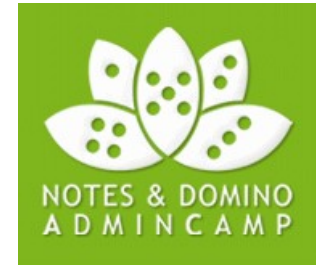

# Lotus Notes on Citrix XenApp

**Setup Parameters:** 

#### CITRIX=1

• Mandatory for XenApp Multi-user installations (even for MUI Packs)

#### **MULTIUSERCOMMONDIR (Optional)**

- Specifies the location of the **common** data directory
- \Lotus\Notes\Data\Shared will be appended automatically

#### MULTIUSERBASEDIR (optional)

- Specifies the location of **user specific** data directories
- By using !...!, environment variables can be leveraged, e.g. !username!

#### Example:

Setup.exe /V"SETMULTIUSER=1 MULTIUSERCOMMONDIR=%ProgramData% MULTIUSERBASEDIR=C:\NotesData\!username! CITRIX=1"

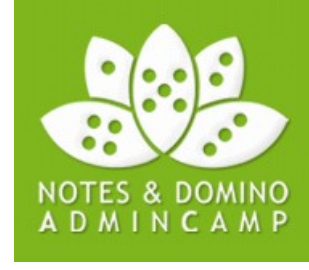

### Lotus Notes 8.5.x on XenApp – Tuning memory

By using one singe Java Shared Classes cache for all sessions, memory consumption is reduced and start up time of Lotus Notes is improved.

<Program directory >\framework\rcp\deploy\jvm.properties must be modified:

#### Standard:

```
vmarg.Xminf=-Xminf0.1
vmarg.Xmn=-Xmn7m
vmarg.Dshare=-Xshareclasses:name=xpdplat_.jvm,controlDir=${prop.jvm.shareclasses.loc},groupAccess,keep singleJUM honfatal
vmarg.Xnoverify=-Xverify:none
vmarg.Xgcpolicy=-Xgcpolicy:gencon
vmarg.Xzero=-Xzero
vmarg.Xtrace=-Xtrace:none
vmarg.Djavapolicy=-Djava.security.policy=${rcp.home}/../java.policy
vmarg.Xmaxt=-Xmaxt0.6
jvm.shareclasses.loc[$(rcp.data)/.config/org.eclipse.osgi modify
# launcher will ensure jvm.snareclasses.tullpath location exists before jvm launching
jvm.shareclasses.fullpath = ${prop.jvm.shareclasses.loc}
```

#### modified:

vmarg.Xminf=-Xminf0.1 vmarg.Xmn=-Xmn7m vmarg.Dshare=-Xshareclasses:name=xpdplat\_.jvm,controlDir=\${prop.jvm.shareclasses.loc},groupAccess,keep,nonfatal vmarg.Xnoverify=-Xverify:none vmarg.Xgcpolicy=-Xgcpolicy:gencon vmarg.Xzero=-Xzero vmarg.Xtrace=-Xtrace:none vmarg.Djavapolicy=-Djava.security.policy=\${rcp.home}/../java.policy vmarg.Jjavapolicy=-Djava.security.policy=\${rcp.home}/../java.policy vmarg.Xmaxt=-Xmaxt0.6 jvm.shareclasses.loc=C\:/temp/xpdplat # jvm.shareclasses.loc=\${rcp.data}/.config/org.eclipse.osgi # launcher will ensure jvm.shareclasses.fullpath location exists before jvm launching

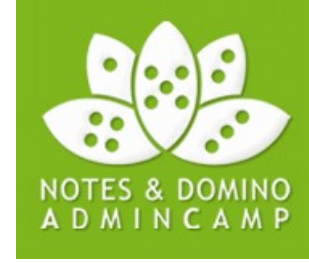

### Lotus Notes on Citrix XenApp - ID Vault vs. SMBv2

Although ID Vault is officially supported with Lotus Notes 8.5.3, you may have

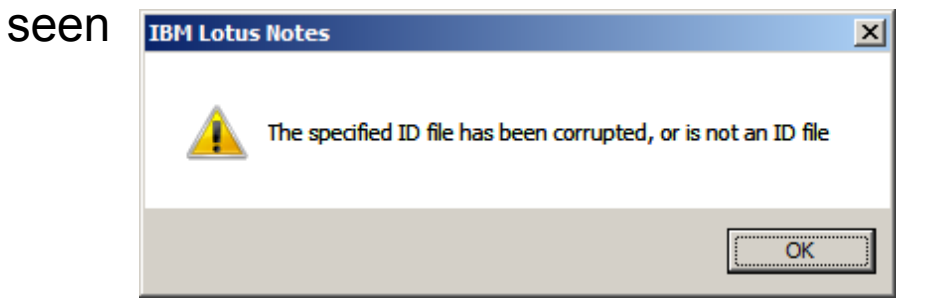

#### and the event log shows

| Level                           | Date and Time       | Source                  | Event ID | Tack Cate |     |  |  |  |
|---------------------------------|---------------------|-------------------------|----------|-----------|-----|--|--|--|
| Level                           | Date and time       | Source                  | Eventito | Task Cate | L-  |  |  |  |
| Information                     | 28.08.2011 22:43:31 | Service Control Manager | 7036     | None      | . 🗆 |  |  |  |
| Warning                         | 28.08.2011 22:41:22 | mrxsmb                  | 50       | None      |     |  |  |  |
| <ol> <li>Information</li> </ol> | 28.08.2011 22:41:22 | Application Popup       | 26       | None      | -   |  |  |  |
| General Details                 |                     |                         |          |           |     |  |  |  |
| General Deta                    | ils                 |                         |          |           | 1   |  |  |  |

This is caused by SMBv2, a feature that is **on by default** since MS Windows Vista and MS Windows Server 2008 (and therefore all supported platforms for Lotus Notes!!!)

IBM: SMBv2 is not supported(!), turn it off:

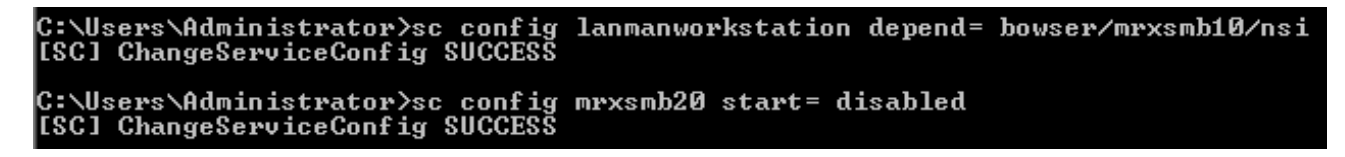

#### I would turn it off on the Citrix XenApp servers, not on the fileservers

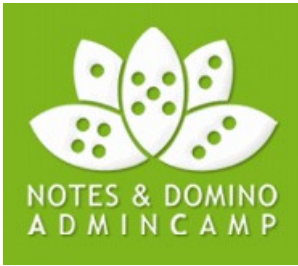

### Lotus Notes on Citrix XenApp – Path length exceeded

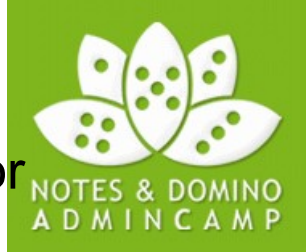

You may have seen the error message CWPTH007E: No topology found for application id ...

| 🛞 Es sin           | d mehrere Probleme aufgetreten                                                                                                    |                          | <u>- 🗆 ×</u> |
|--------------------|----------------------------------------------------------------------------------------------------|--------------------------|--------------|
| 8                  | CWPTH007E: Für die Anwendungs-ID 3EBCEF3CF70B77B730C39758F2E178BE_1F_3KE527R200VQ502MGJOIMC2096 wurde keine Topologie gefunden:                                                                                                    |                          |              |
| LOAD_1<br>LOAD_1   | TOPOLOGY_JOB<br>TOPOLOGY_JOB                                                                                                    |                          |              |
|                    |                                                                                                    | ОК <<                    | Details      |
| CWPTHO<br>U:\Lotus | 107E: Für die Anwendungs-ID 3EBCEF3CF70B77B730C39758F2E178BE_1F_3KE527R200VQ502MGJOIMC2096 wurde keine Topologie gefunden:<br>\Notes\Data\workspace\.metadata\.plugins\com.ibm.rcp.topologyhandler\Applications\keucsf1q1xdwc\keucsf1q1xdwc.xml (Das System kann den angeget | enen Pfad nicht finden.) | )            |

This is caused, because the internal abolute path of the resource exceeds the maximum allowed length for filenames on NTFS.

Starting with 8.5.2FP3, set com.ibm.rcp.topologyhandler/hashCacheFilenames=true in the plugin\_customization.ini

Already set in 8.5.3 by default

### **Lotus Notes on Citrix**

Further tips

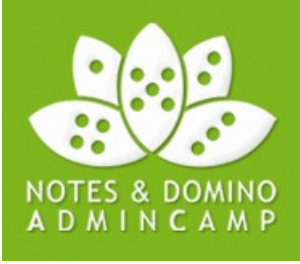

- use the same rcp.install.id (RCPLauncher.properties) on all Citrix servers within a farm to avoid provisioning operations on every Notes start!
- Lotus Notes may crash on 64-Bit Windows  $\rightarrow$  Apply MS Hotfix (KB2558507)
- OS File system cache might be a problem → See Daniel Nashed blog postings from 1.10.2010 and 1.07.2009
- Calendar entries are 7.5 hours off when using Citrix → Apply MS timezone update August 2011 (KB2570791)

### Yes, we are ready for the Wintel future

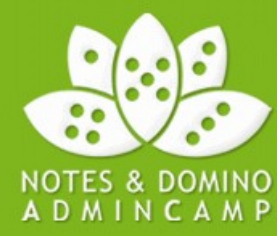

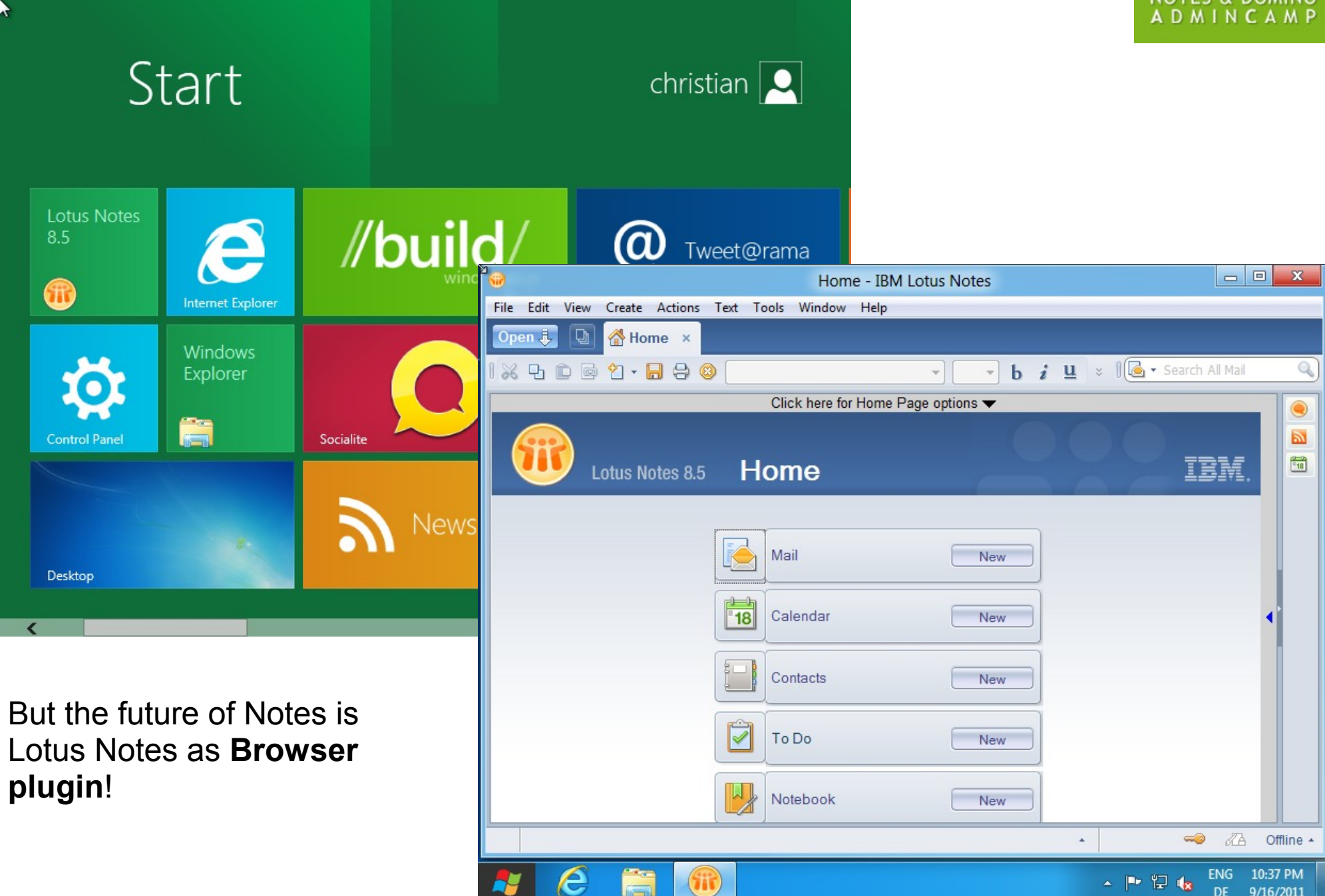

### Resources

#### **Related session:**

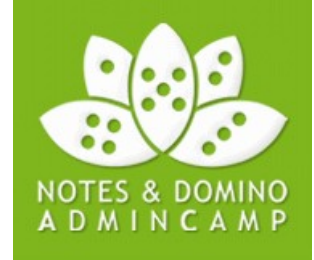

20.09.11 9:00 – 11:30 T2S3-What's new in and coming in Client Administration – Jeff Eisen

20.09.11 14:00 - 15:30 T4S5-Machine Specific Policy - Detlev Pöttgen

20.09.11 16:00 – 17:30 T4S6-Die praktische Planung der Migration einer Notes/Domino Landschaft - Werner Motzet

#### Technotes

What Windows Registry settings are involved when upgrading Notes? 1424193 Q&A: Understanding Lotus Notes preloader 1429475: ID Vault: Notes ID file get corrupted if data-folder is stored on SMBv2 enabled Windows fileserver https://www-304.ibm.com/support/docview.wss?uid=swg21472619 Error message when a 32-Bit application has the /LARGEADDRESSAWARE option enabled...

#### Links:

What are Upgrade, Product and Package Codes used for

Puttin' on the bits

The new Domino Admin

Upgrade Cookbook: Upgrading to Lotus Notes and Domino 8.5.x

Eknori - Domino Directory – People by Client Version